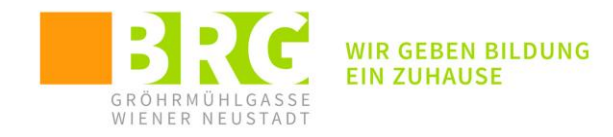

# mBot2 **TUTORIAL**

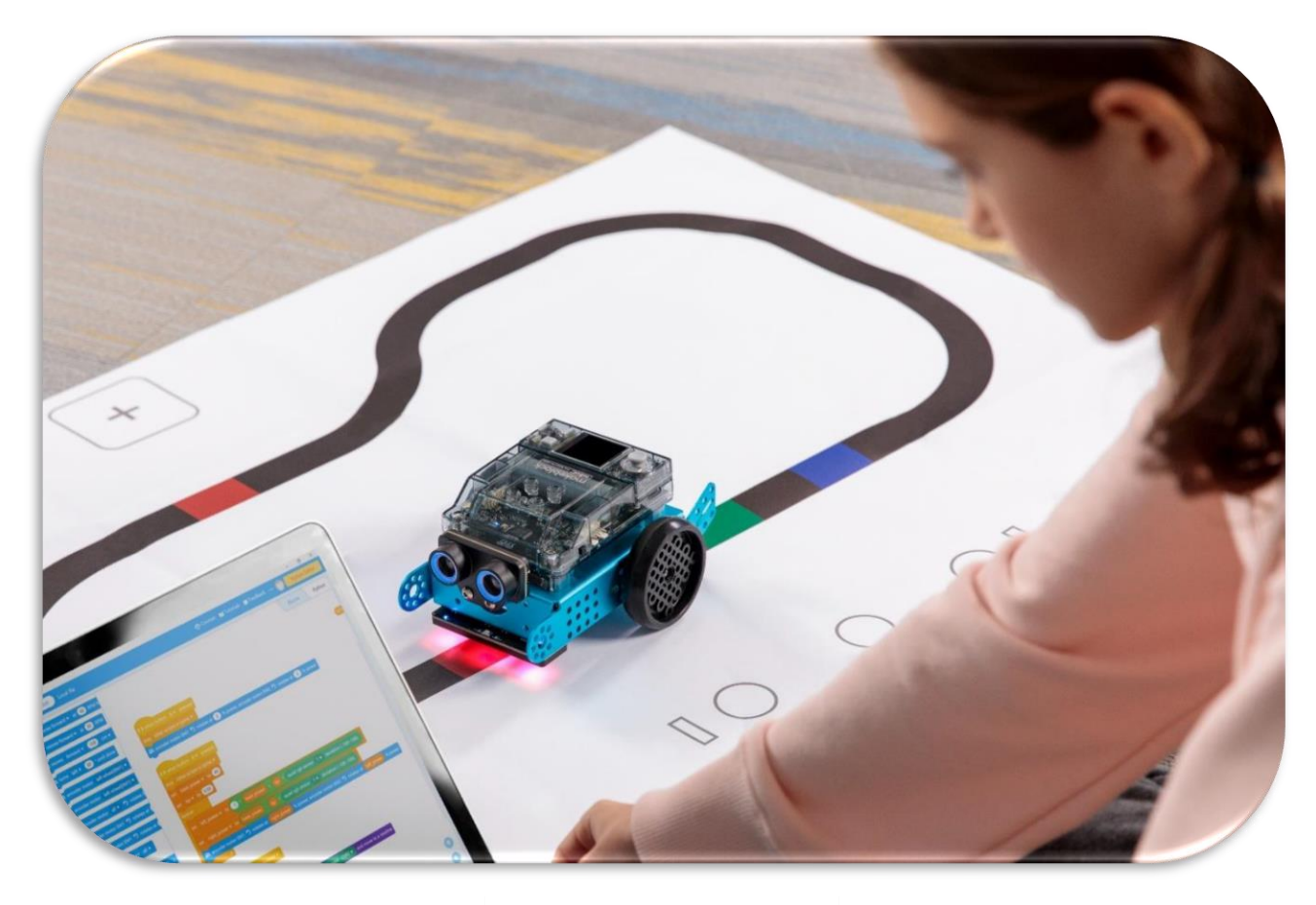

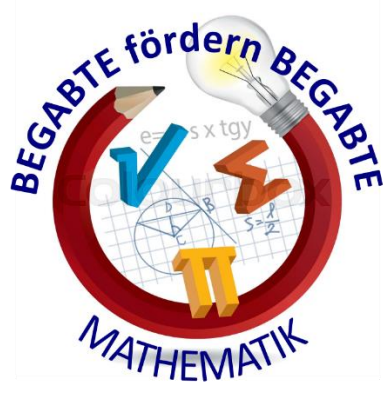

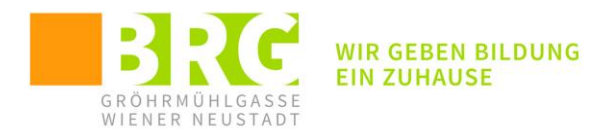

# Inhalt

| 1 | Notv  | vendi | ge Software3                      |
|---|-------|-------|-----------------------------------|
|   | 1.1   | Die l | Programmoberfläche6               |
|   | 1.2   | Basi  | sgerät und Erweiterungen7         |
| 2 | Verb  | indu  | ng herstellen9                    |
|   | 2.1   | Verk  | indung über USB-Kabel:9           |
|   | 2.2   | Verk  | indung über Bluetooth:            |
| 3 | Inter | aktiv | e Verbindung ("Spielemodus"):13   |
| 4 | Einfü | ihren | de Aufgaben:17                    |
|   | 4.1   | Grur  | ndlegende Aufgaben:               |
|   | 4.1.  | 1     | Geradlinige Bewegungen:           |
|   | 4.1.  | 2     | Drehungen:                        |
|   | 4.1.  | 3     | Signale:                          |
|   | 4.2   | Einfa | ache Bewegungsaufgaben:19         |
|   | 4.3   | Verv  | vendung der Sensoren des mBot2:20 |
|   | 4.3.  | 1     | Lichtsensor:                      |
|   | 4.3.  | 2     | Schallsensor:                     |
|   | 4.3.  | 3     | Gyroskop/Beschleunigungssensor:22 |
|   | 4.3.4 | 4     | Ultraschallsensor:23              |
|   | 4.3.  | 5     | 4-fach RGB Sensor:24              |
| 5 | Kom   | plexe | re Aufgaben:                      |
|   | 5.1   | Eins  | atz von Variablen:                |
|   | 5.2   | Qua   | drat:                             |
|   | 5.3   | Rege  | elmäßige Vielecke:                |
|   | 5.4   | Line  | -Follower:                        |
|   | 5.5   | Chai  | näleon:                           |
|   | 5.6   | Der   | Roboter tanzt:                    |
| 6 | Abbi  | ldung | sverzeichnis:                     |

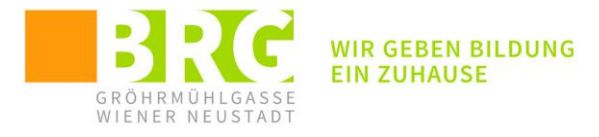

# **1** NOTWENDIGE SOFTWARE

Der Roboter kann über die Software mBlock programmiert werden:

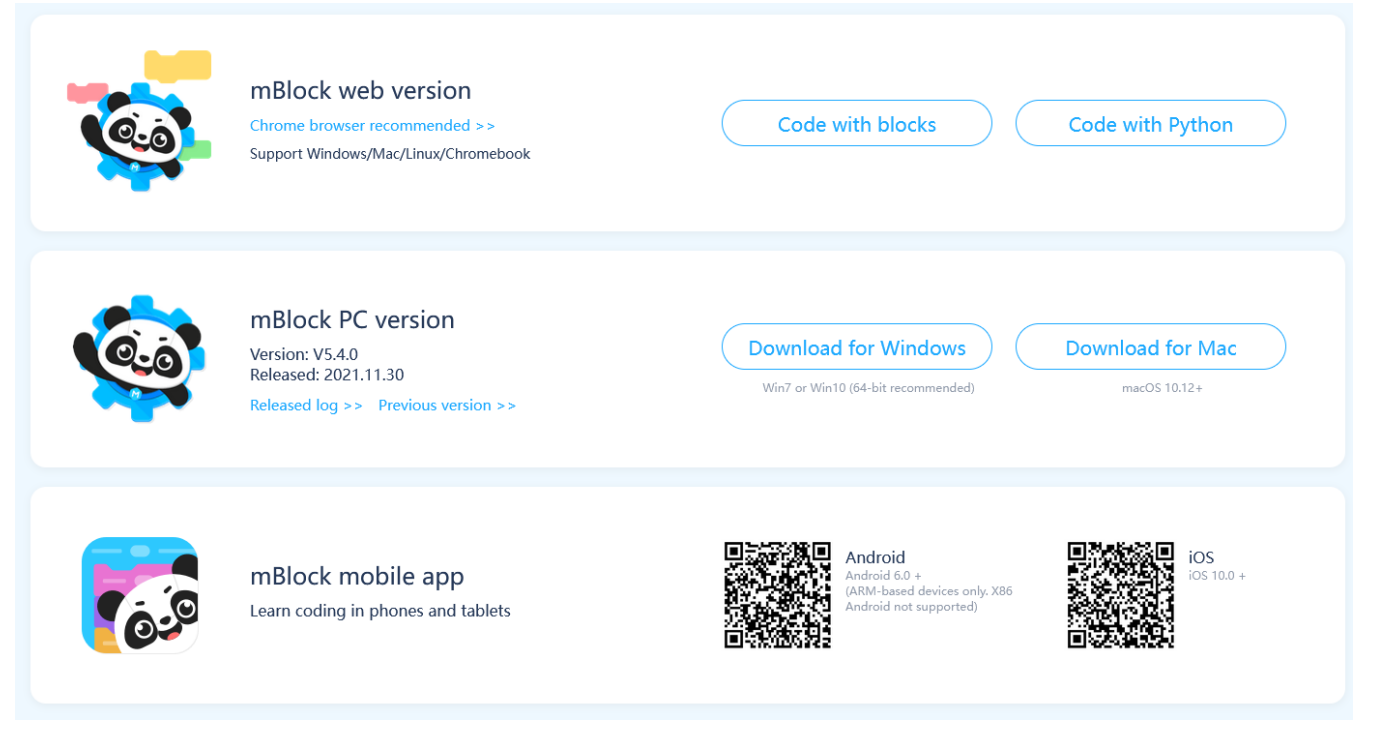

Abbildung 1: Programmversionen

Hier existiert eine Programmversion für Windows und Mac. Alternativ kann auch direkt aus dem Browser (Chrome wird empfohlen) die Oberfläche gestartet werden. Für mobile Devices (Handy, Tablets) gibt es eine APP-Version für Android und für IOS.

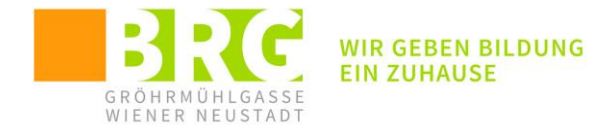

#### Der mBot2 kommt mit folgenden Basiskomponenten:

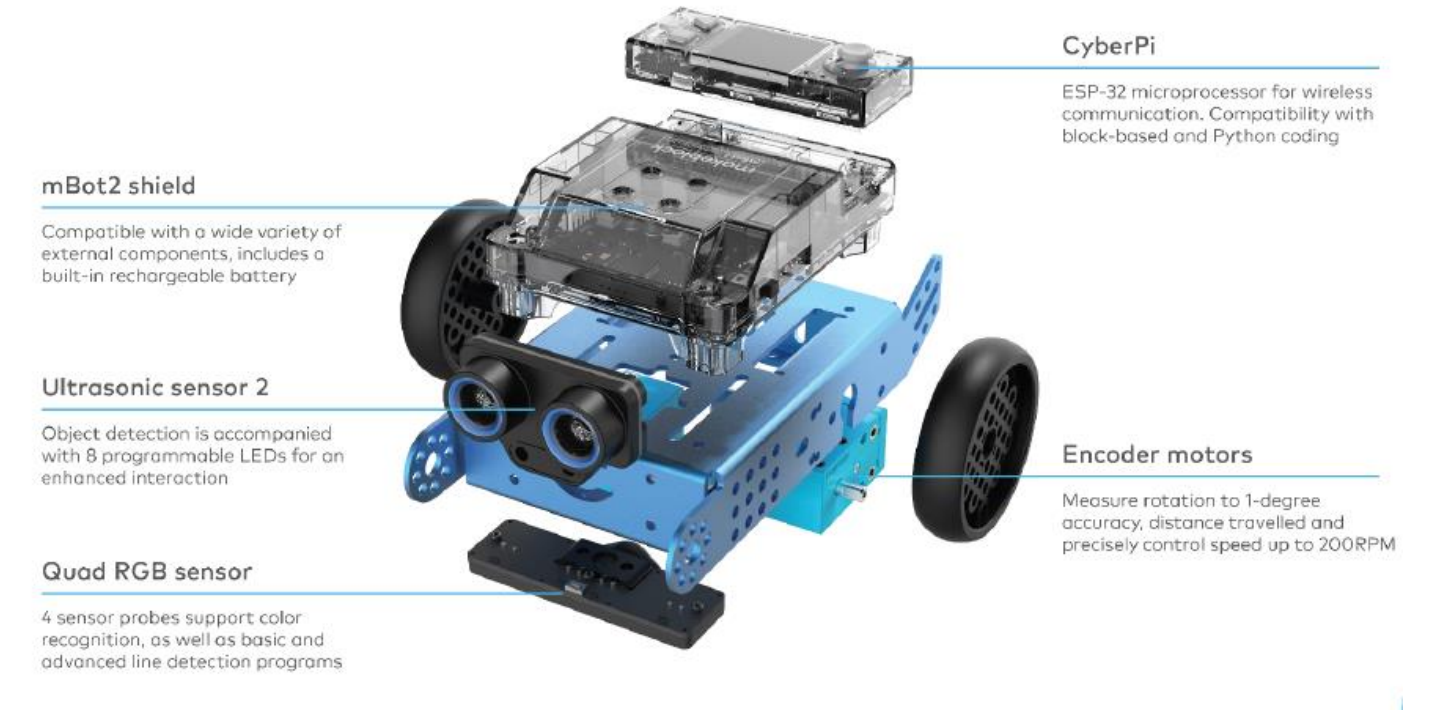

Abbildung 2: mBot2 - Grundstruktur

Das Herzstück ist der CyperPi Mikrocontroller über den auch die Programmierung läuft. Zusätzliche Komponenten der Grundausstattung sind:

- der mBot2-Rahmen (zur Befestigung weiterer Komponenten)
- der Ultraschallsensor 2 (mit 2 blauen LEDs)

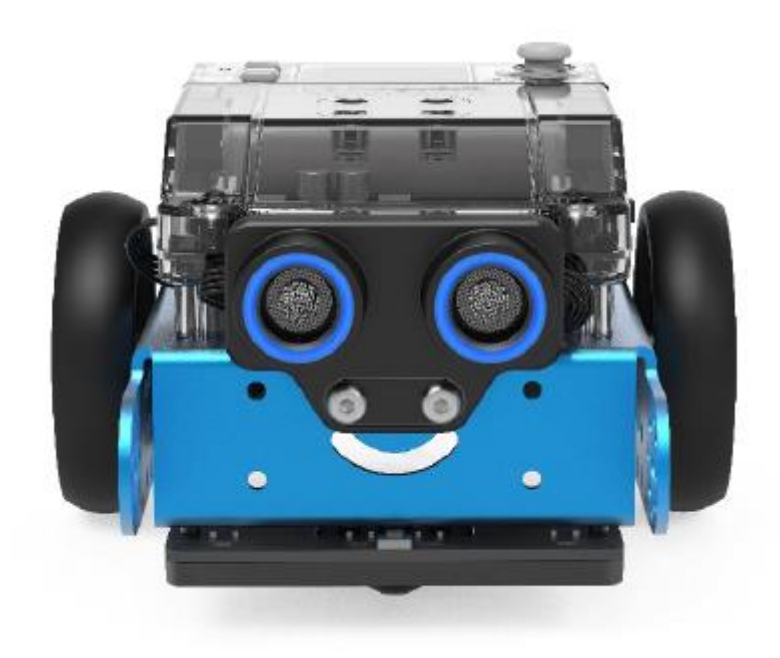

Abbildung 3: Ultraschallsensor

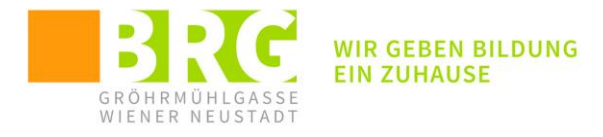

• der 4fach RGB Sensor (zur Farb- und Linienerkennung, Weiterentwicklung des 2fach Sensors bei mBot1)

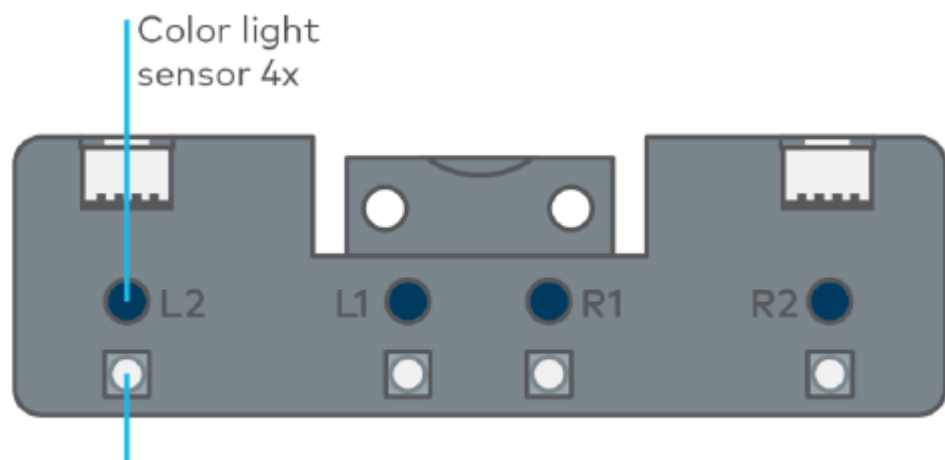

Color LED 4x

Abbildung 4: RGB Sensoren

• Encoder-Motoren (präzisere Steuerung als beim Vorgängermodell)

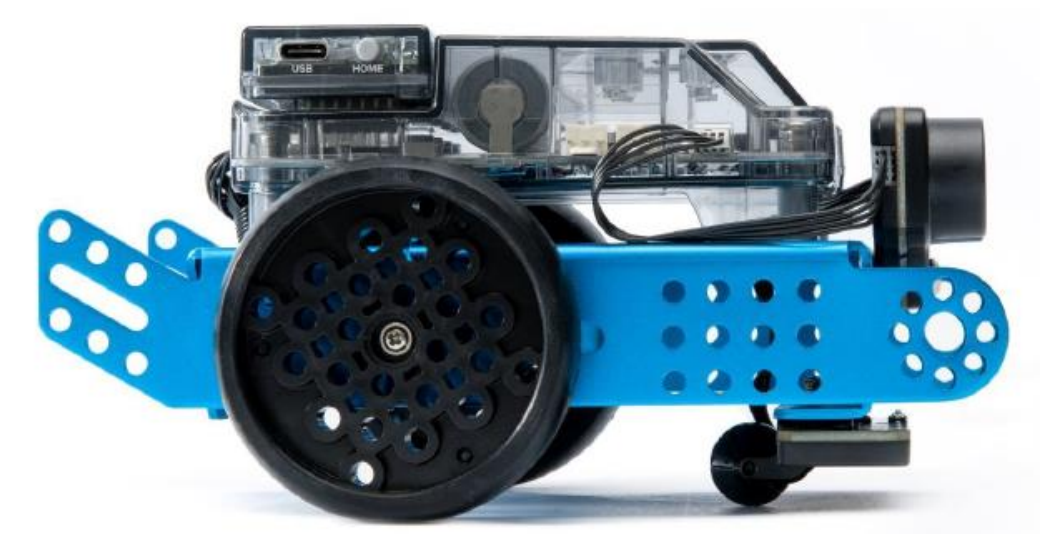

Abbildung 5: Encoder-Motoren

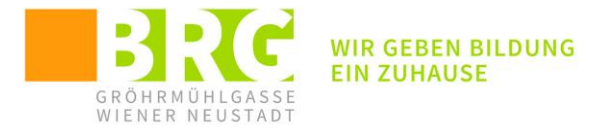

#### 1.1 DIE PROGRAMMOBERFLÄCHE

Die Programmoberfläche mBlock zeigt zunächst eine Scratch-Oberfläche mit den entsprechenden Komponenten (nach der Installation der notwendigen Erweiterungen)

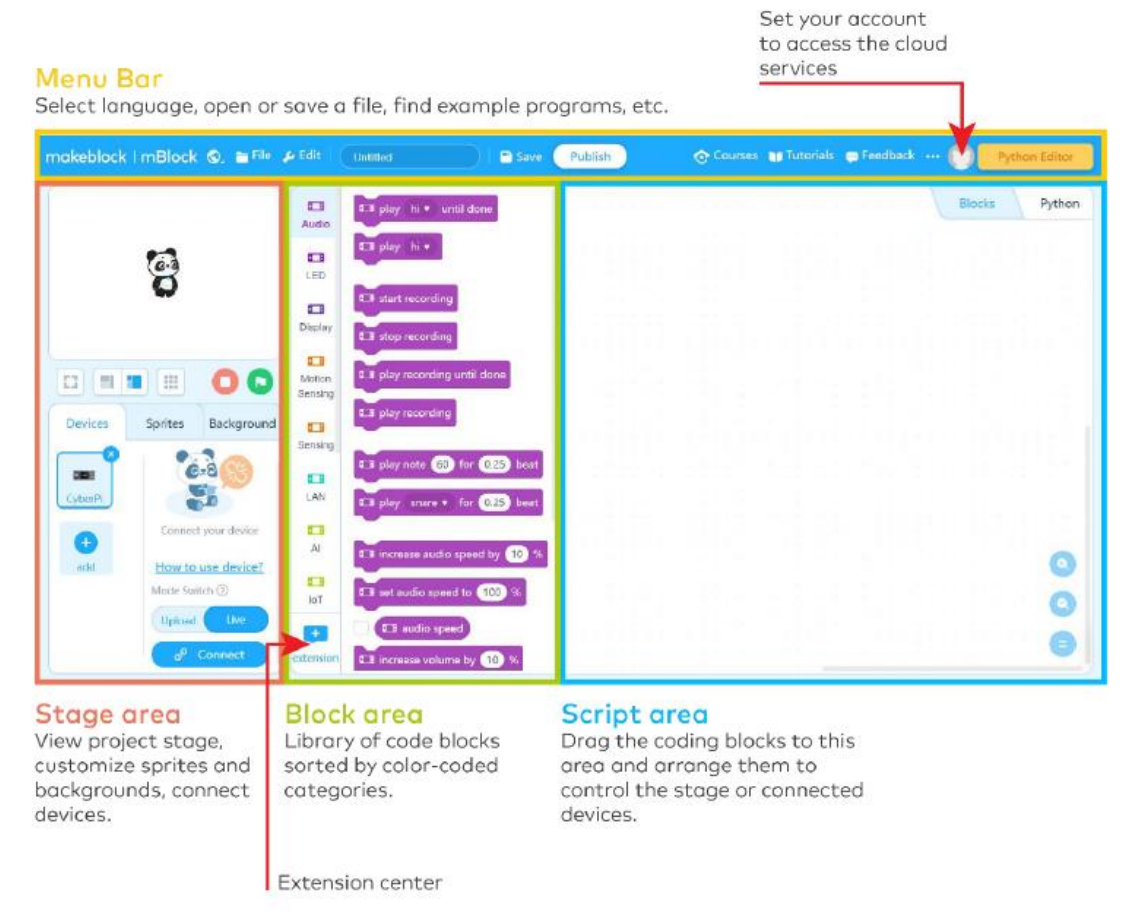

#### Abbildung 6: Programmoberfläche

Neben der blockorientierten (Scratch-)Oberfläche kann der Roboter auch direkt mit Python programmiert werden:

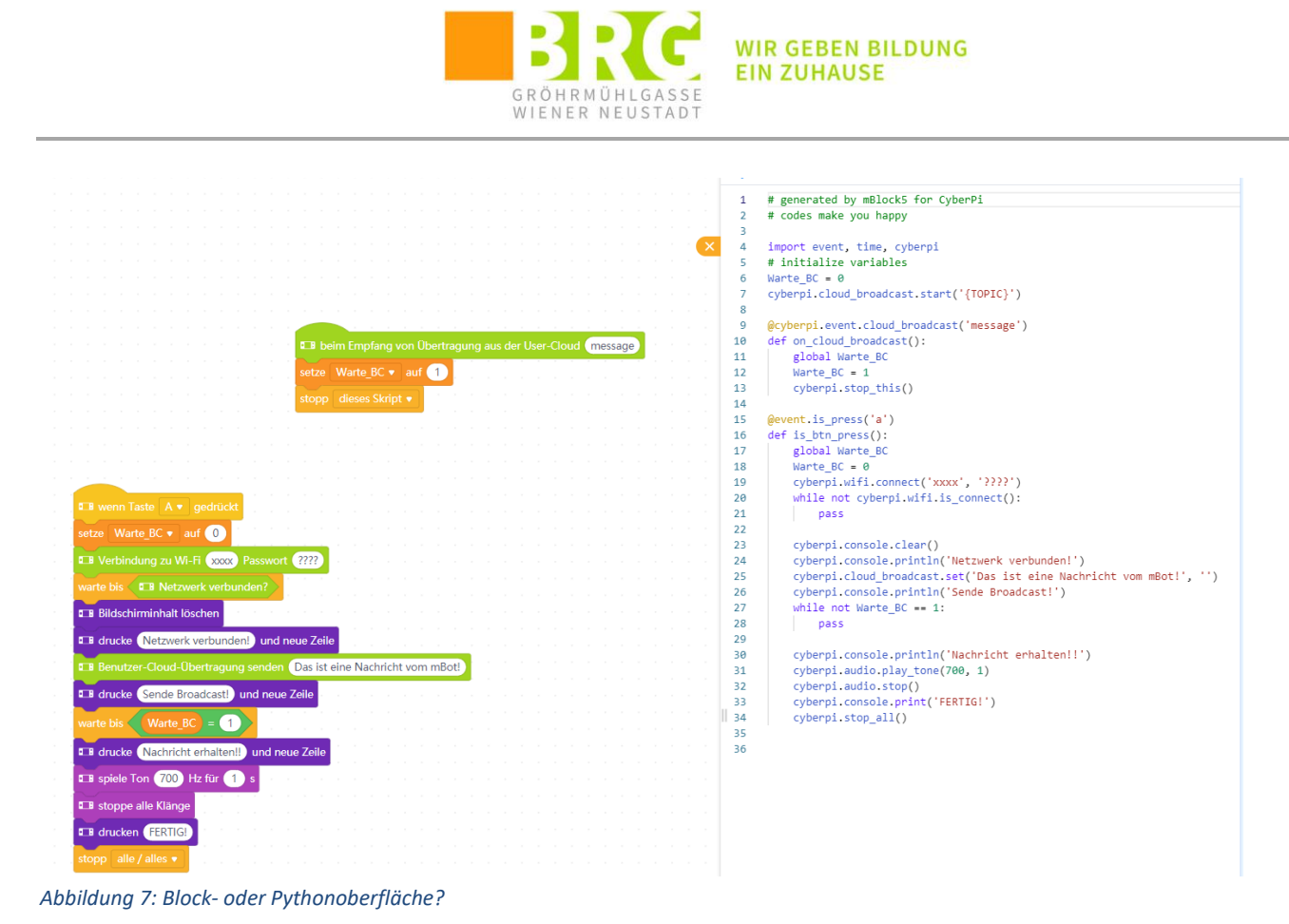

# **1.2 BASISGERÄT UND ERWEITERUNGEN**

Um nun den mBot2 (und dessen Basiskomponenten) aus der Programmieroberfläche entsprechend ansprechen zu können wird nun zunächst der Controller (CyperPi) als Gerät hinzugefügt:

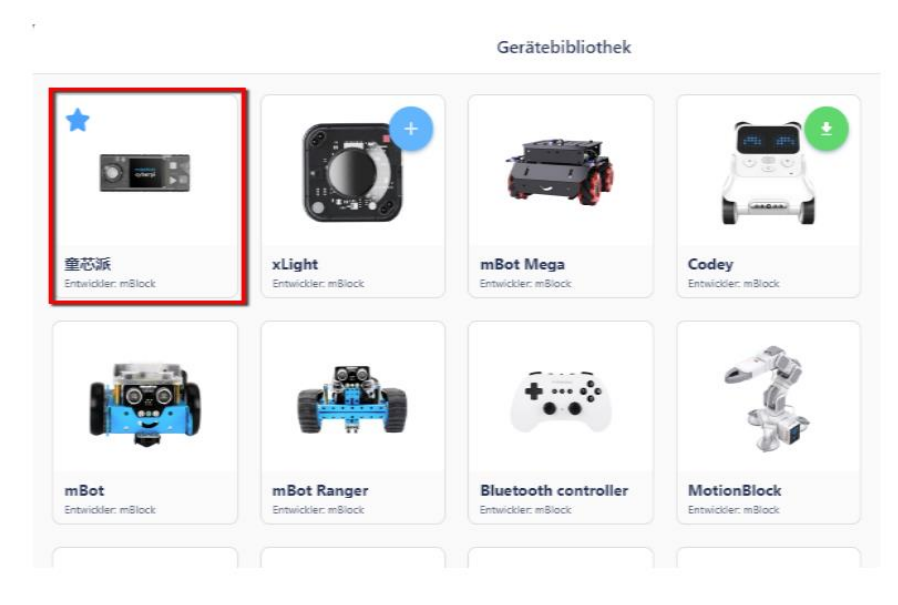

Abbildung 8: CyperPi hinzufügen

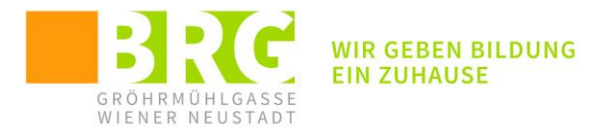

Danach müssen noch die vorhandenen Sensoren/Motoren als Erweiterungen hinzugefügt werden:

| keblock   r  | mBlock 🕲 🚞 Datei                 | 🔑 Bearbeiten    | Unbenannt                      | Speichern    | Veröffentlichen | 📀 Kurse | 10 Tutorials | 🖶 Rückmeldu |
|--------------|----------------------------------|-----------------|--------------------------------|--------------|-----------------|---------|--------------|-------------|
|              |                                  |                 | spiele (Hi 🔹 bis fertig        |              |                 |         |              |             |
|              |                                  | Audio           | spiele Hi 🔹                    |              |                 |         |              |             |
|              | ē.                               | LED             |                                |              |                 |         |              |             |
|              | <b>9</b>                         |                 | Aufnahme starten               |              |                 |         |              |             |
|              |                                  | Anzeige         | Aufnahme beenden               |              |                 |         |              |             |
|              |                                  | Bewegung:       | spiele Aufzeichnung bis fertig |              |                 |         |              |             |
|              |                                  |                 | Aufnahme wiedergeben           |              |                 |         |              |             |
| eräte        | Figuren Hintergrund              | Fühlen          |                                |              |                 |         |              |             |
|              |                                  | Lan             | spiele Ton 60 für 0.25 T       | akte         |                 |         |              |             |
| berPi        | 628                              |                 | spiele Snare • für 0.25        | Schläge      |                 |         |              |             |
| Ð            |                                  | AI              |                                |              |                 |         |              |             |
| ufüg         | Verbinden Sie Ihr Gerät          |                 | audiogeschwindigkeit um        |              |                 |         |              |             |
|              | Wie wird das Gerät<br>verwendet? |                 | Audio-Geschwindigkeit auf      | 100 %        |                 |         |              |             |
|              |                                  | Ereignisse      | Audio-Geschwindigkeit          |              |                 |         |              |             |
|              |                                  | Stauerung       | Lautstärke um (10) % erhöh     | en a a a a a |                 |         |              |             |
|              |                                  |                 | setze Lautstärke auf 30 %      |              |                 |         |              |             |
|              |                                  | Operatorer      | ■ Lautstärke(%)                |              |                 |         |              |             |
| $\mathbf{i}$ |                                  | Variablen       | spiele Ton 700 Hz für 1        | s i i i i i  |                 |         |              |             |
|              |                                  |                 | spiele Ton 700 Hz              |              |                 |         |              |             |
|              |                                  | Meine<br>Blöcke |                                |              |                 |         |              |             |
|              | Modus wechseln ③                 |                 | stoppe alle Klänge             |              |                 |         |              |             |
|              | Hochladen Live                   |                 |                                |              |                 |         |              |             |
|              | & Verbinden                      |                 |                                |              |                 |         |              |             |

Abbildung 9:Erweiterungen hinzufügen

Aus den angebotenen Erweiterungen werden nun folgende installiert:

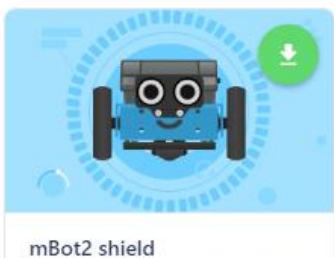

By mBlock official 📿 🛱 🌡 Mehr

• mBot2-Chassis (Motorensteuerung):

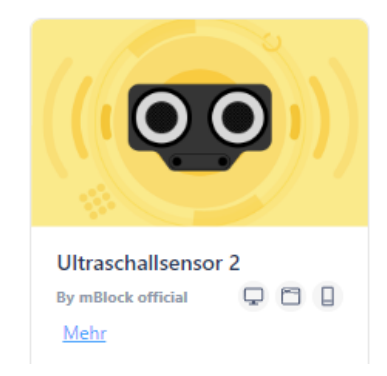

• Ultraschallsensor 2:

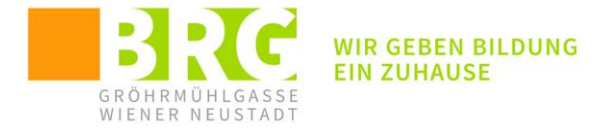

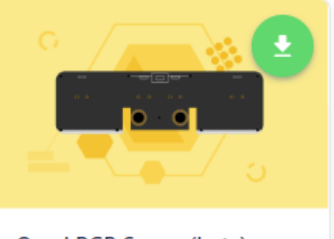

Quad RGB Sensor(beta) By mBlock official

• QuadRGB-Sensor:

# **2** VERBINDUNG HERSTELLEN

Die Verbindung zwischen der Programmieroberfläche (PC, Notebook, Tablett, ...) kann auf 3 Arten hergestellt werden: (Dabei wird noch grundsätzlich unterschieden, ob das Gerät im Livemodus oder

#### **2.1** VERBINDUNG ÜBER USB-KABEL:

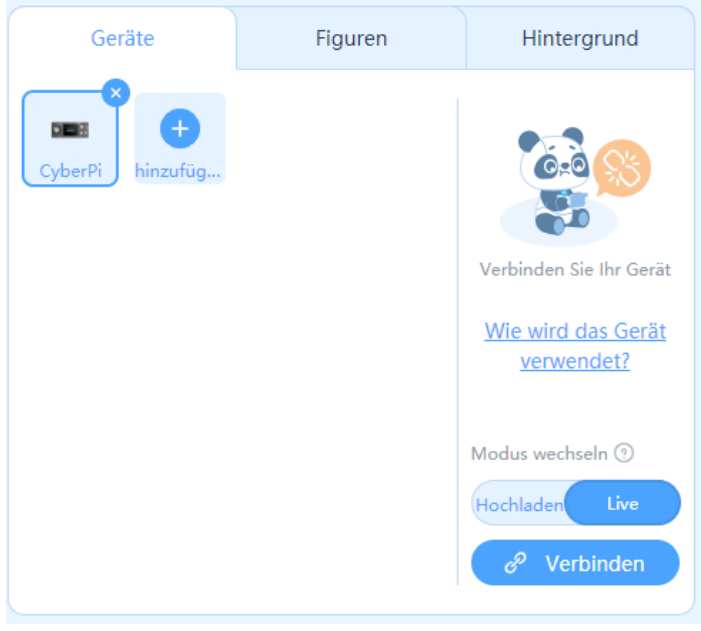

Abbildung 10: CyperPi über USB verbinden

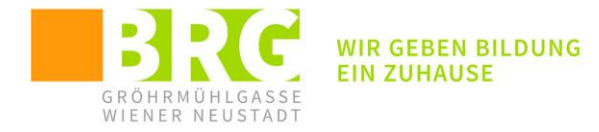

| USB                                   | ×      |                                                |
|---------------------------------------|--------|------------------------------------------------|
|                                       |        | G                                              |
| Alle anschlussfähigen Geräte an       | zeigen | Gerät verbunden                                |
| СОМ5                                  | × )    | <u>Wie wird das Gerät</u><br><u>verwendet?</u> |
| Verbindung                            |        | Modus wechseln ③<br>Hochladen Live             |
| Abbildung 12: Schnittstelle auswählen | n      | الله کې کې کې کې کې کې کې کې کې کې کې کې کې    |

Das Gerät ist nun verbunden. Über die Einstellungen kann nun der Hostname (wichtig für Bluetooth und WLAN Verbindungen) und die WLAN Einstellung vorgenommen werden:

Abbildung 11: USB Verbindung funktioniert

### **2.2** VERBINDUNG ÜBER BLUETOOTH:

Funktioniert für Mobilgeräte (oder am PC über speziellen Bluetooth-Adapter). Auf den Mobilgeräten (Tablets, iPads) sollte die App "makeblock / mBlock" installiert sein. Verbindung

Bluetooth einschalten:

\*

| iPad 🗢                               | 09:42 @ * 1                                                                                                    |                   |  |  |  |  |  |  |  |  |
|--------------------------------------|----------------------------------------------------------------------------------------------------|-------------------|--|--|--|--|--|--|--|--|
| Settings                             | Bluetooth                                                                                                    | n                 |  |  |  |  |  |  |  |  |
|                                      |                                                                                                    |                   |  |  |  |  |  |  |  |  |
| 0 844                                | Bluetooth                                                                                                    |                   |  |  |  |  |  |  |  |  |
| Apple ID, iCloud, iTunes & App Store | Now discoverable as "                                                                                                    |                   |  |  |  |  |  |  |  |  |
|                                      | MY DEVICES                                                                                                    |                   |  |  |  |  |  |  |  |  |
|                                      | AirPods                                                                                                    | Not Connected 🚺   |  |  |  |  |  |  |  |  |
|                                      | HOTGO H1                                                                                                    | Not Connected (i) |  |  |  |  |  |  |  |  |
|                                      |                                                                                                    |                   |  |  |  |  |  |  |  |  |
| E Airplane Mode                      | OTHER DEVICES                                                                                                    |                   |  |  |  |  |  |  |  |  |
| 🛜 WLAN                               |                                                                                                    |                   |  |  |  |  |  |  |  |  |
| Rivetooth Oo                         | 1 1.1 M                                                                                                    |                   |  |  |  |  |  |  |  |  |
|                                      | CONTRACTOR NO.                                                                                                    |                   |  |  |  |  |  |  |  |  |
| Notifications                        | 100                                                                                                    |                   |  |  |  |  |  |  |  |  |
| Control Center                       | The end of the second second sec |                   |  |  |  |  |  |  |  |  |
| C Do Not Disturb                     | - (10 M H H H H                                                                                                    |                   |  |  |  |  |  |  |  |  |
|                                      | 8-04-                                                                                                    |                   |  |  |  |  |  |  |  |  |
| General 1                            | 0.000                                                                                                    |                   |  |  |  |  |  |  |  |  |
| AA Display & Brightness              |                                                                                                    |                   |  |  |  |  |  |  |  |  |

Abbildung 13: Bluetooth am iPad aktivieren

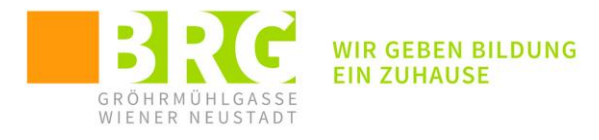

#### In der App mBlock den Roboter (cyperPi) wählen:

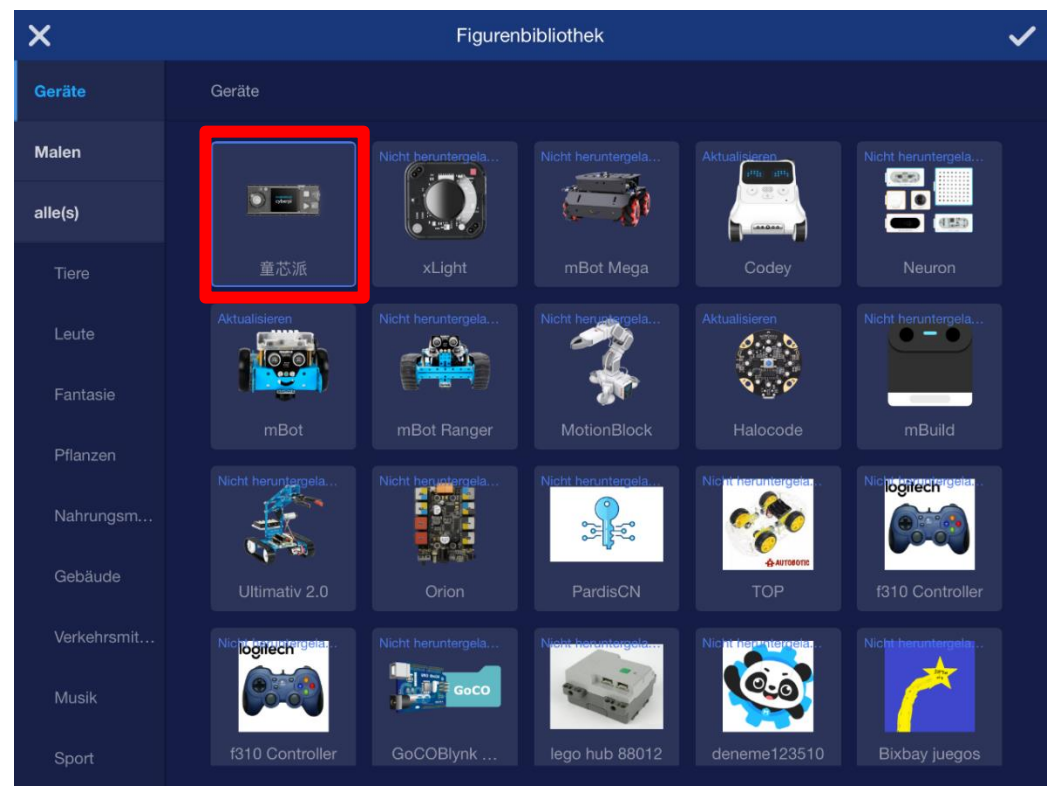

Abbildung 14: CyperPi als Gerät auswöhlen

#### Erweiterungen (mBot2, Ultraschallsensor, QuadRGB Sensor) installieren:

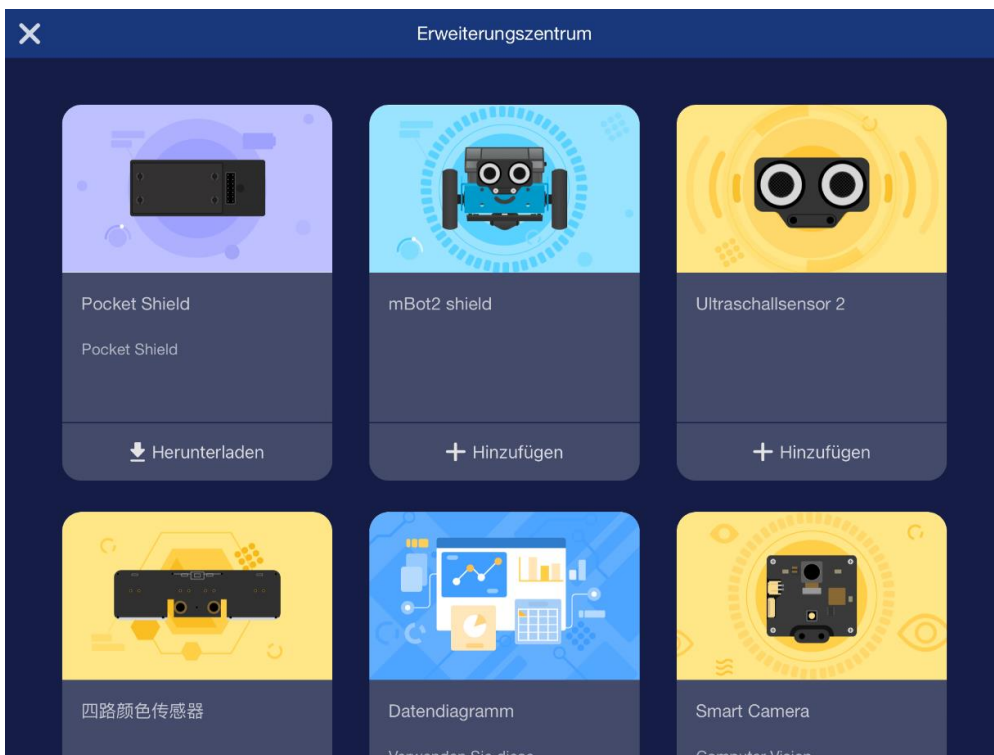

Abbildung 15: Erweiterungen hinzufügen

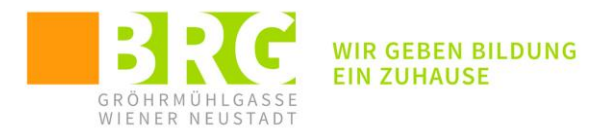

#### CyperPi via Bluetooth verbinden:

| < | Geräteserstellung | Das Gerät löschen         |
|---|-------------------|---------------------------|
|   |                   |                           |
|   |                   |                           |
|   |                   |                           |
|   | CvberPi           |                           |
|   |                   |                           |
| ( | & Verbinden       |                           |
|   |                   |                           |
|   |                   |                           |
|   |                   | Hilfe zum Firmware-Update |

Abbildung 16: mit Bluetooth verbinden

#### Verbindung herstellen:

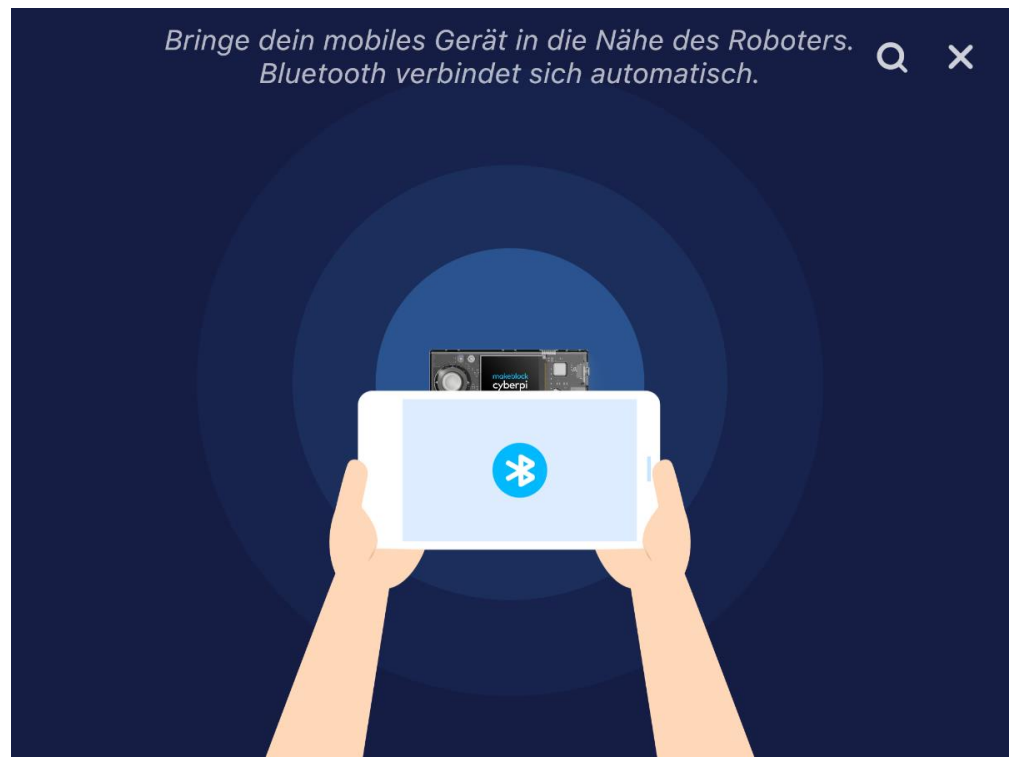

Abbildung 17: Pairing

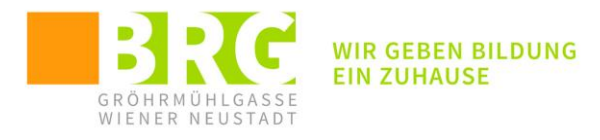

#### Verbindung hergestellt:

| < | Geräteserstellung                 | Das Gerät löschen         |
|---|-----------------------------------|---------------------------|
|   |                                   |                           |
|   | Bluetooth verbunden               |                           |
|   | Trennen Zurück zur Programmierung |                           |
|   |                                   | Hilfe zum Firmware-Update |

Abbildung 18: Bluetooth erfolgreich

# **3** INTERAKTIVE VERBINDUNG ("SPIELEMODUS"):

Alternativ zum Programmiermodus (mBlock-APP) kann über das Tablet der Roboter auch im "Spielemodus" (über die App makeblock) verbunden werden. Dabei wird das Tablet als Fernsteuerung für den Roboter verwendet:

Nach dem Starten der App kann über das Symbol das zu ve

das zu verbindende Gerät ausgewählt werden.

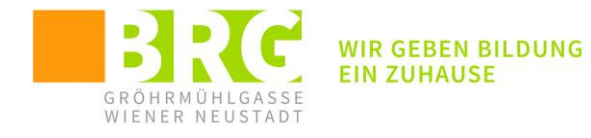

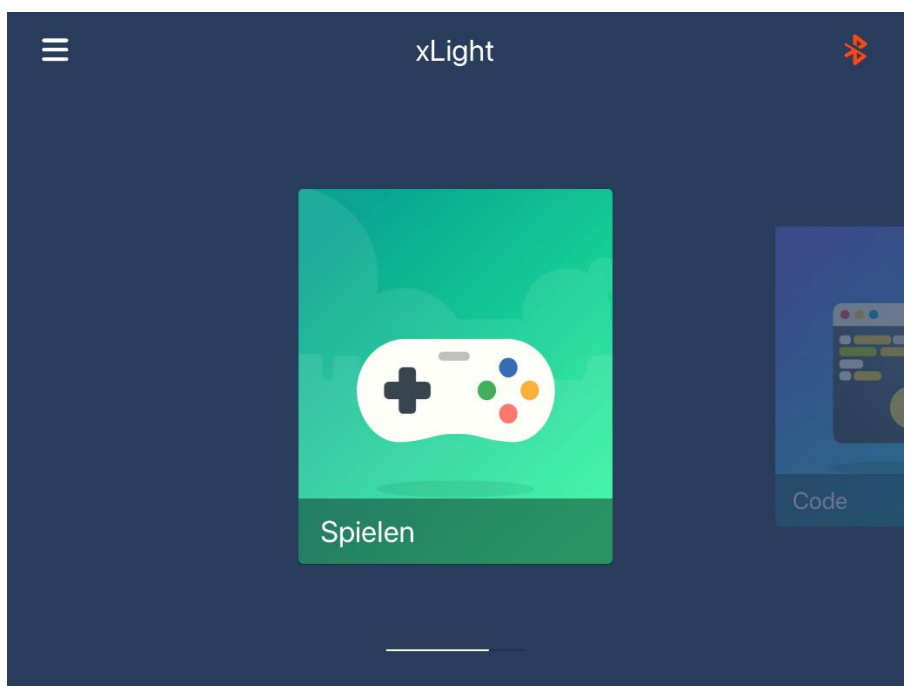

Abbildung 19: Spielemodus (Livemodus)

In unserem Fall wird hier der Roboter mBot2 ausgewählt.

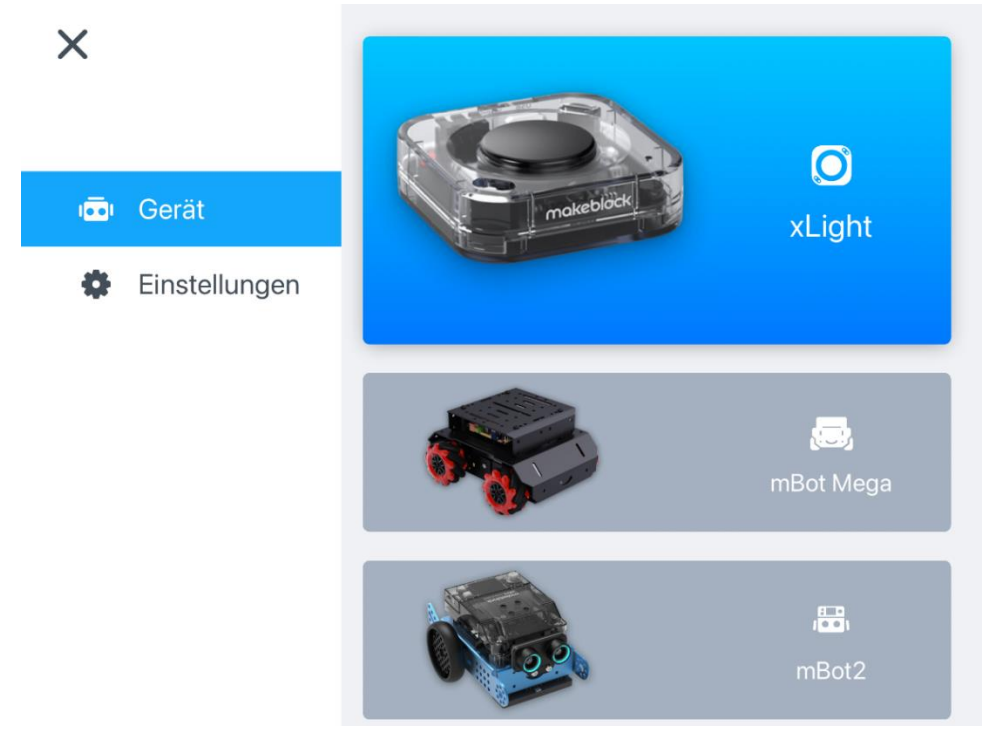

Abbildung 20: mBot2 als Gerät

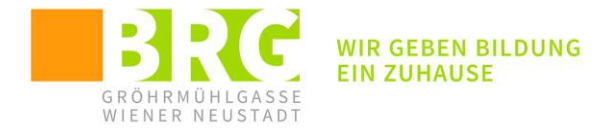

Wenn dieser nun (statt xLight) aufscheint, kann durch einen Klick auf das rote Bluetoothsymbol (<sup>1</sup>) die Verbindungsaufnahme gestartet werden:

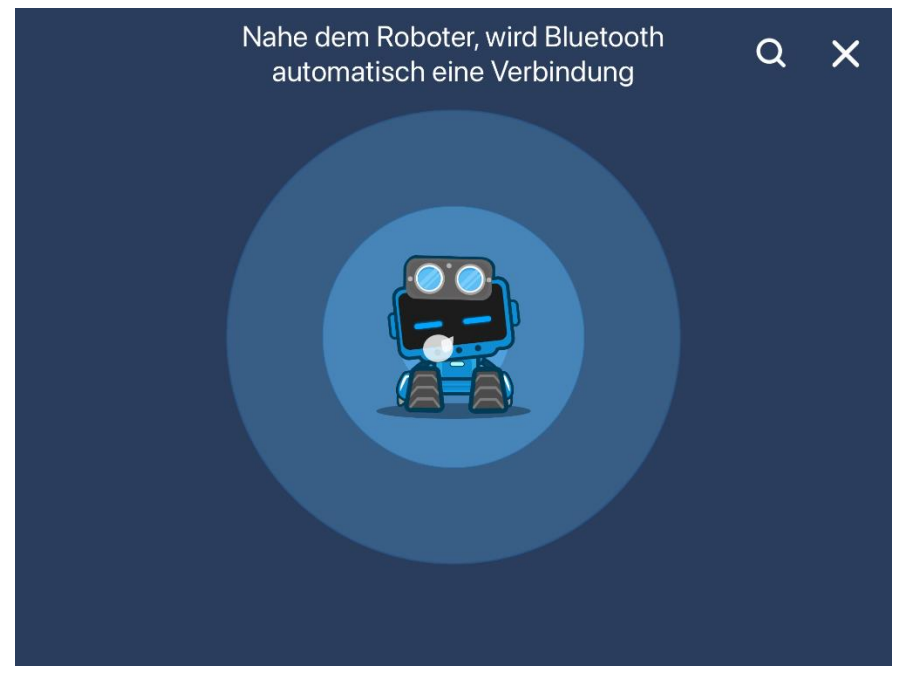

Abbildung 21: via Bluetooth verbinden

Das nun weiße Bluetoothsymbol zeigt den verbundenen Roboter.

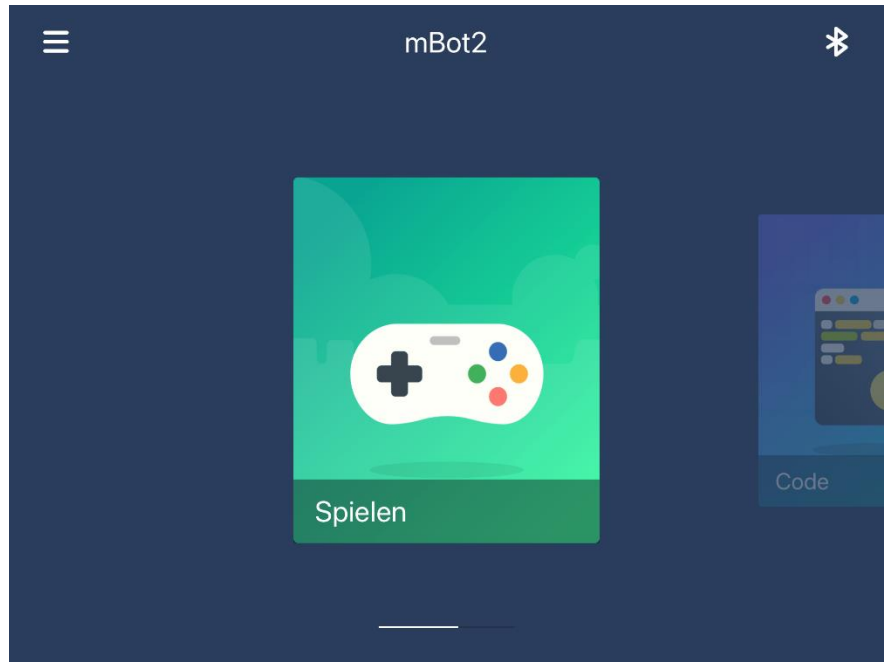

Abbildung 22: aktive Verbindung

Durch Auswahl von "Spielen" => "Fahren" wird das Tablet nun zur Fernsteuerung:

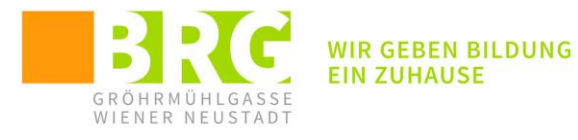

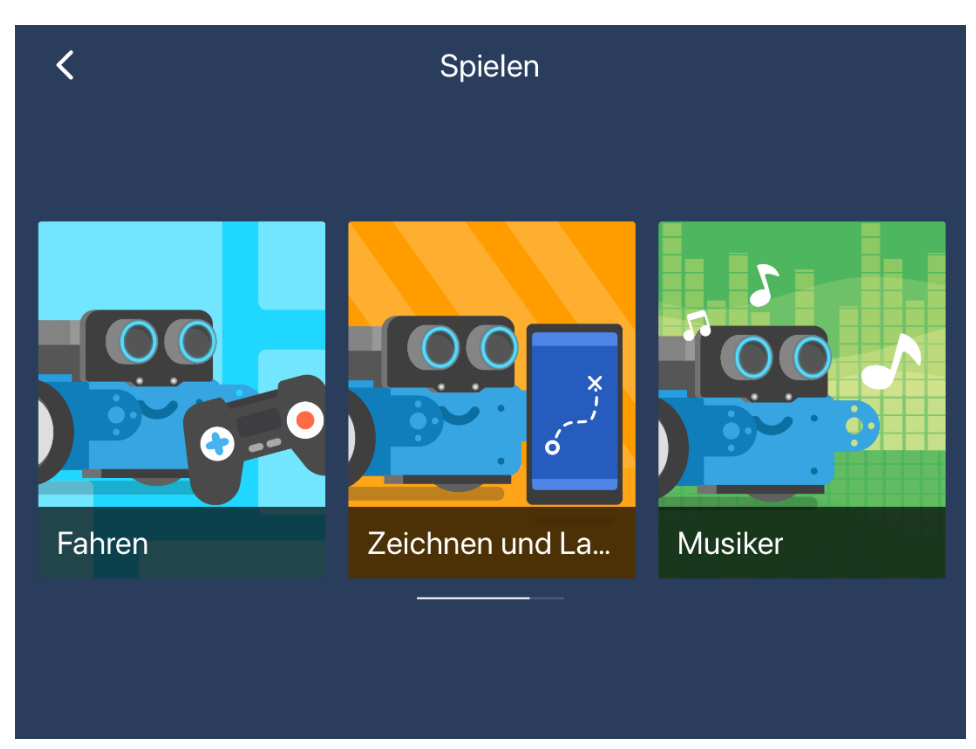

Abbildung 23: Spielemodus - Fahren

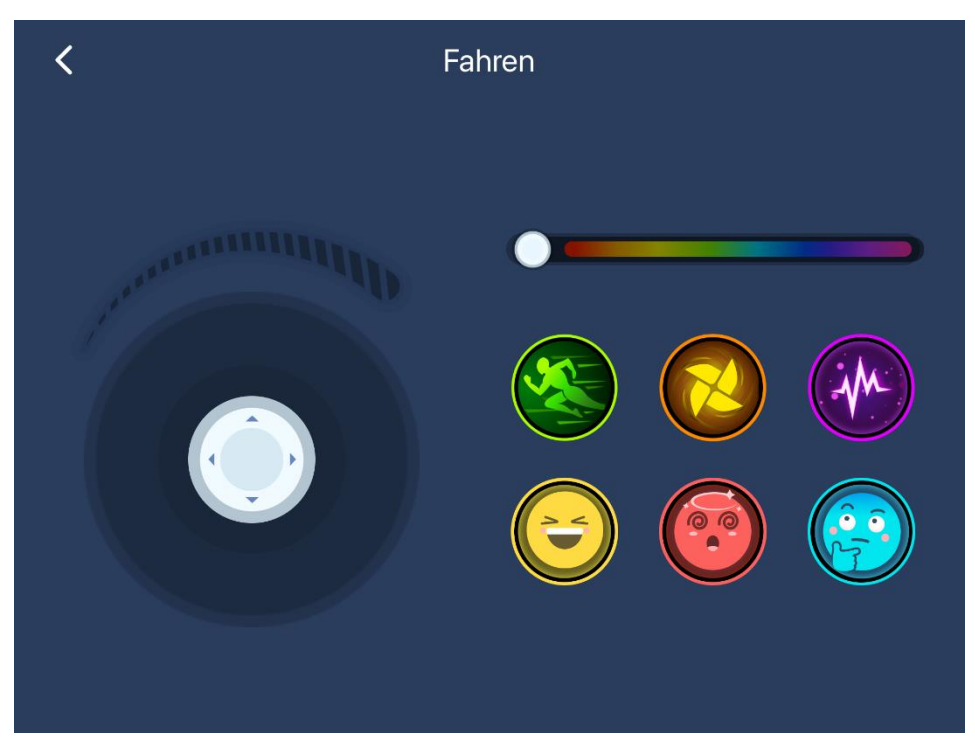

Abbildung 24: iPad als Fernbedienung

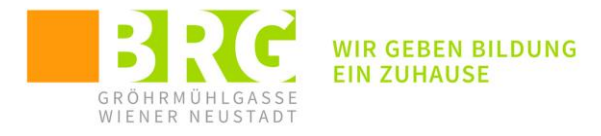

# **4 EINFÜHRENDE AUFGABEN:**

#### **4.1 GRUNDLEGENDE AUFGABEN:**

Start: Das Programm soll jeweils durch drücken auf den Button "A" (siehe Abbildung 25) gestartet werden.

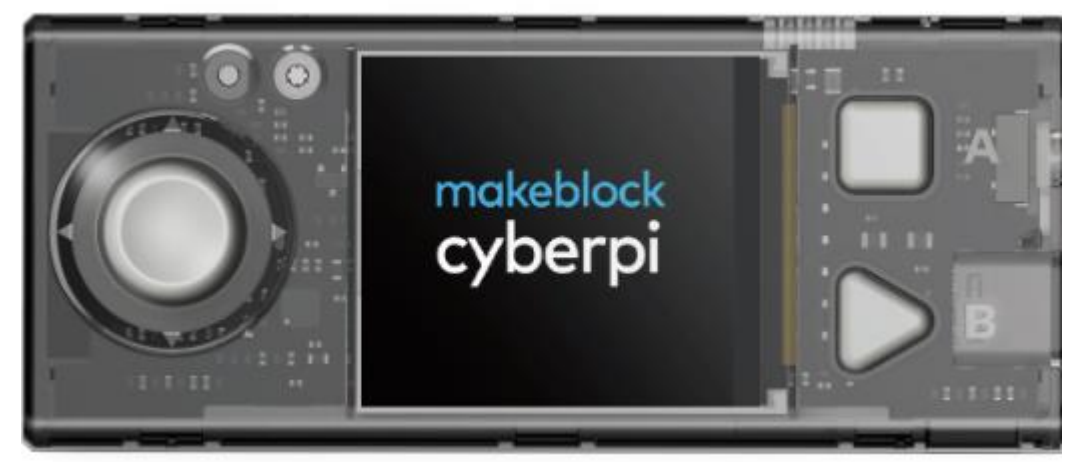

Abbildung 25: Tasten am CyperPi

#### 4.1.1 GERADLINIGE BEWEGUNGEN:

| -990  | moves for  | ward 🔻  | um    | 50  | U/m   | in fü | ir 🚺 | ) Se  | ekur | nden  | Ľ    |  |
|-------|------------|---------|-------|-----|-------|-------|------|-------|------|-------|------|--|
|       |            |         |       |     |       |       |      |       |      |       |      |  |
|       |            |         |       |     |       |       |      |       |      |       |      |  |
|       |            | · · ·   |       | 50  |       | ain   |      |       |      |       |      |  |
| -8530 | moves for  | ward •  | um    | 50  | , 0/n | nin   |      |       |      |       |      |  |
| wart  | te 1 Seki  | unde(n) |       |     |       |       |      |       |      |       |      |  |
|       | Stop-Motor | alle /  | alles | •   |       |       |      |       |      |       |      |  |
|       |            |         |       |     |       |       |      |       |      |       |      |  |
|       |            |         |       |     |       |       |      |       |      |       |      |  |
| -     | vorwärts 🔻 | beweg   | en 🤆  | 100 | der   | Zen   | time | ter 🔻 | b    | is fe | rtig |  |
|       |            |         |       |     |       |       |      |       |      |       |      |  |

Abbildung 26: Befehle für geradlinige Bewegungen

Aufgabe 1: Versuche mit mehreren Befehlen den Roboter genau 25cm fahren zu lassen. Notiere dir die dazu passenden Daten (wie viele U/min – welche Zeit) – Teste die Genauigkeit mit längeren Strecken (1m, 2m)

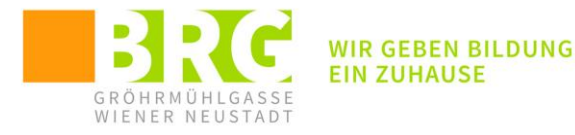

|   | ■B wenn Taste A ▼ gedrückt            |
|---|---------------------------------------|
| - |                                       |
|   | ₩ vorwärts bewegen ▼ mit 7 U/min      |
|   |                                       |
|   | warte 10 Sekunde(n)                   |
|   |                                       |
|   | Encoder-Motor anhalten alle / alles ▼ |
|   |                                       |
|   | stopp alle / alles 🔻 👘 👘 👘 👘 👘 👘      |
|   |                                       |

Abbildung 27: Beispiellösung Aufgabe 1

**Forschungsaufgaben:** Liefern die Kombinationen 7U/min – 10s, 10U/min – 7s und 70U/min – 1s gleiche Ergebnisse? – Finde weitere Lösungen – Wie sieht es mit den Tests auf längere Distanzen aus? – Wie genau ist die eingebaute Funktion?

#### 4.1.2 DREHUNGEN:

Drehungen können durchgeführt werden, indem z.B. nur ein Motor angesteuert wird. Versuche auf unterschiedliche Arten eine Drehung um 90° (rechts oder links) zu erzeugen. Was ist der Unterschied zur Bewegung beim Befehl "Nach links drehen 90° bis fertig"?

| -1 | 🕮 Encode  | er-Motor (li | nkes Rad | (EM1) 🔻              | ື dreht f  | ür 1    | Seku   | nden  | um  | 50    | rot   | atior | nal s | peed | i (RF | PM) | - |  |
|----|-----------|--------------|----------|----------------------|------------|---------|--------|-------|-----|-------|-------|-------|-------|------|-------|-----|---|--|
|    |           |              |          |                      |            |         |        |       |     |       |       |       |       |      |       |     |   |  |
|    |           | ancod 🕮      | er motor | linkes Ra            | id (EM1) ▼ | っ C     | tates  | at (5 | 0   | rotat | ional | spee  | ed (R | RPM) | •     |     |   |  |
|    |           |              |          |                      |            |         |        |       |     |       |       |       |       |      |       |     |   |  |
|    | 🛞 Setze M | lotor M1-Lei | stung au | f <mark>50</mark> %, | Motor M2-  | Leistur | ig auf | 50    | ) % |       |       |       |       |      |       |     |   |  |
|    |           |              |          |                      |            |         |        |       |     |       |       |       |       |      |       |     |   |  |
|    |           | 跪 Nach       | links 🔻  | drehen               | 90° bis fe | rtig    |        |       |     |       |       |       |       |      |       |     |   |  |
|    |           |              |          |                      |            |         |        |       |     |       |       |       |       |      |       |     |   |  |

Abbildung 28: Basisbefehle zur Erzeugung von Drehungen

#### Aufgabe 2:

- Erzeuge eine Linksdrehung um 90° nur durch Ansteuerung des rechten Motors. Welche Daten zur Motoransteuerung funktionieren bei dir? (Findest du ev. mehrere Möglichkeiten?)
- Erzeuge eine Rechtsdrehung um 90° nur durch Ansteuerung des linken Motors. Welche Daten zur Motoransteuerung funktionieren bei dir? (Findest du ev. mehrere Möglichkeiten?)
- Vergleiche die Bewegungen aus den ersten beiden Aufgaben mit der Bewegung bei "Nach links (bzw. rechts) drehen 90° bis fertig" – Wie könntest du diese Bewegung nachbauen?

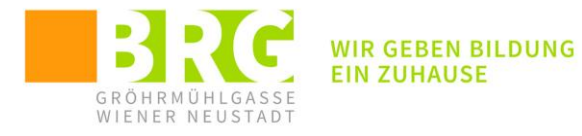

|                          |           |       |        |      |   | • •   |   |    | • • |      |     |      |      |   |     |     |
|--------------------------|-----------|-------|--------|------|---|-------|---|----|-----|------|-----|------|------|---|-----|-----|
|                          |           |       |        |      |   |       |   |    | • • |      |     |      |      |   |     | • • |
|                          |           |       |        |      |   |       |   |    |     |      |     |      |      | - |     |     |
| 💶 wenn Taste 🛛 🔻         | gedrück   | t     |        |      | 1 |       |   |    |     |      | :   |      |      |   |     |     |
| 📸 Encoder-Motor          | rechtes F | Rad ( | EM2)   | •    | 5 | ) mit | - | 10 | Dr  | ehza | ahl | (U/n | nin) | • | dre | hen |
| warte <b>5</b> Sekunde(n | )         |       |        |      | • |       | • |    |     | -    | •   |      |      | - |     |     |
| 🐯 Encoder-Motor a        | nhalten   | alle  | / alle | es 🔻 |   |       |   |    |     |      |     |      |      |   |     |     |
| stopp alle / alles ▼     |           |       |        |      |   | • •   |   |    |     |      |     |      |      |   |     |     |
|                          |           |       |        |      |   |       |   |    |     |      |     |      |      |   |     |     |

Abbildung 29: Lösung Teilaufgabe von 2

#### **4.1.3 SIGNALE:**

Der Roboter kann Töne aussenden und auch Informationen am Display ausgeben. Die Basisbefehle siehst du in nachfolgender Abbildung. Probiere sie einmal aus:

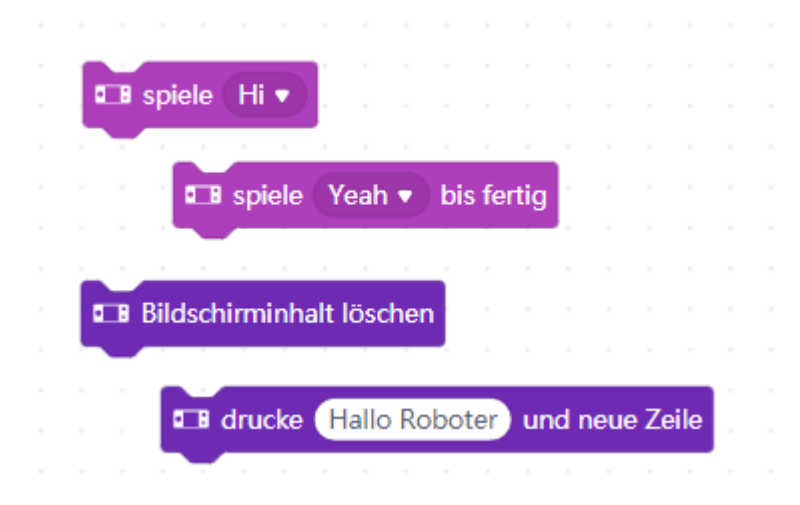

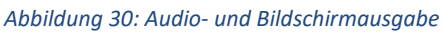

#### 4.2 EINFACHE BEWEGUNGSAUFGABEN:

Programmiere den Roboter so, dass er einem einfachen Bewegungsmuster (vgl. Abbildung 31) folgen kann. Notiere dir deine jeweilige Lösung der Aufgabenstellung.

Zusatzaufgabe: Schaffst du es eventuelle, dass der Roboter beim Start und beim Ankommen im Ziel jeweils ein passendes Signal (Audio) aussendet und/oder auch etwas Passendes am CyperPi anzeigt?

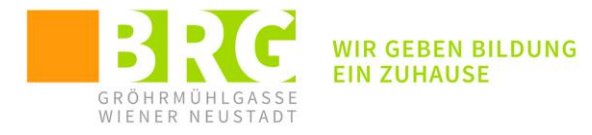

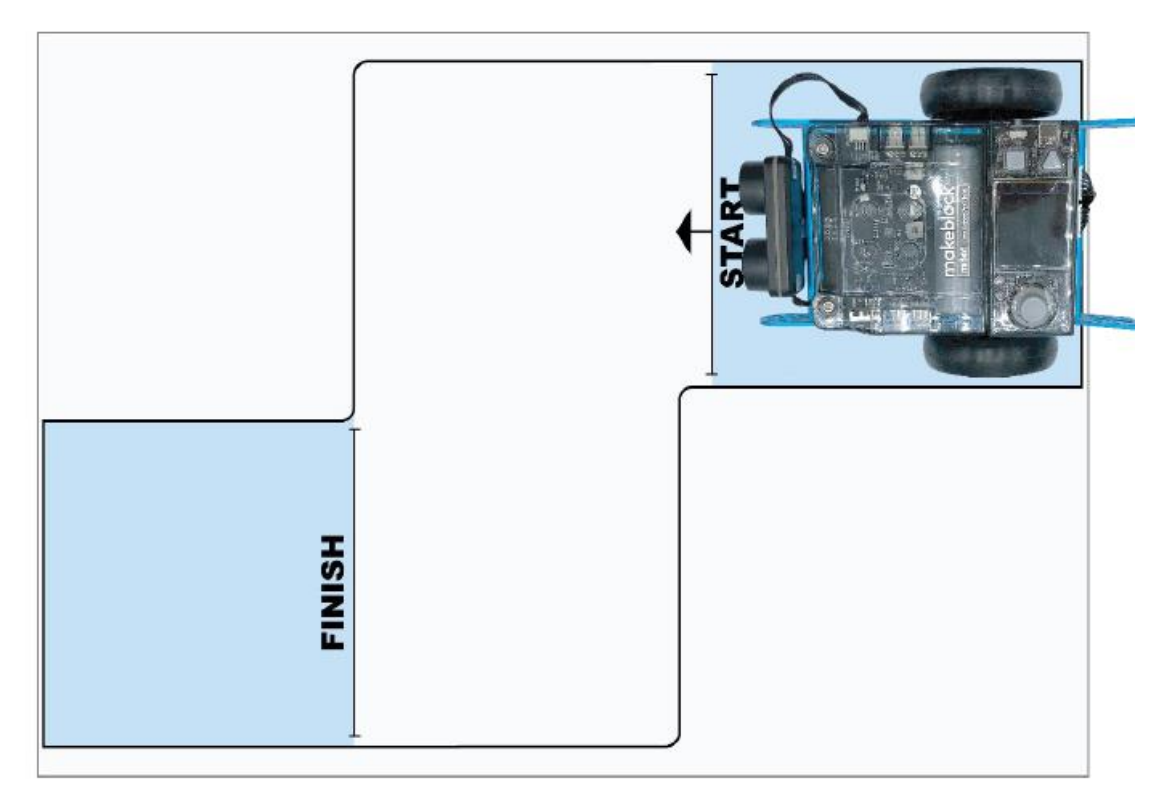

Abbildung 31: Beispiel für eine Bewegungsaufgabe

#### Weitere Bewegungsmuster:

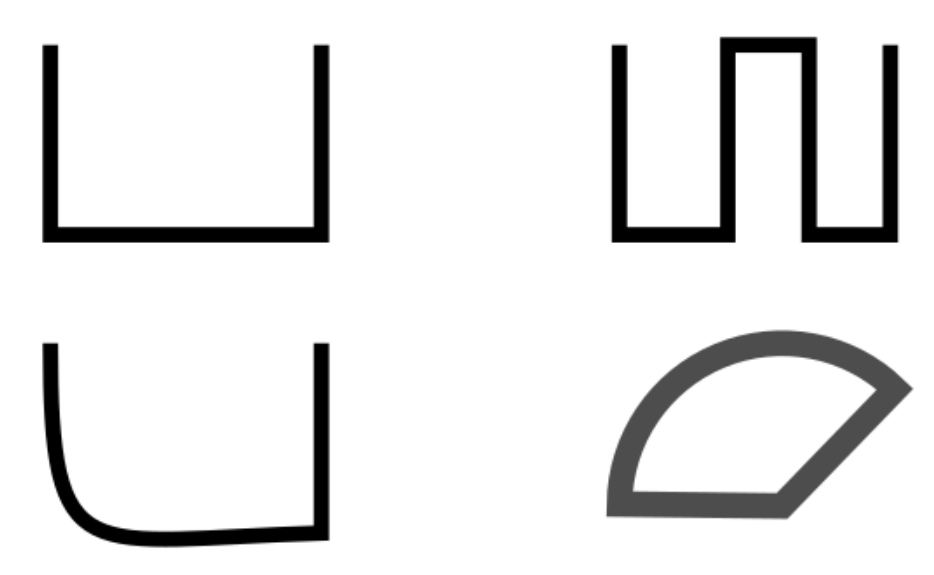

Abbildung 32: Vorschläge für weitere Aufgaben

#### 4.3 VERWENDUNG DER SENSOREN DES MBOT2:

Der mBot2 verfügt über einige Sensoren, mit denen er die Umgebung wahrnehmen kann. Neben dem Ultraschall-Entfernungssensor und dem 4fach Lichtsensor gibt es im zentralen CyperPi auch schon integrierte Sensoren:

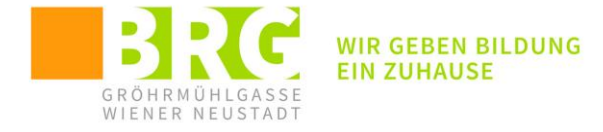

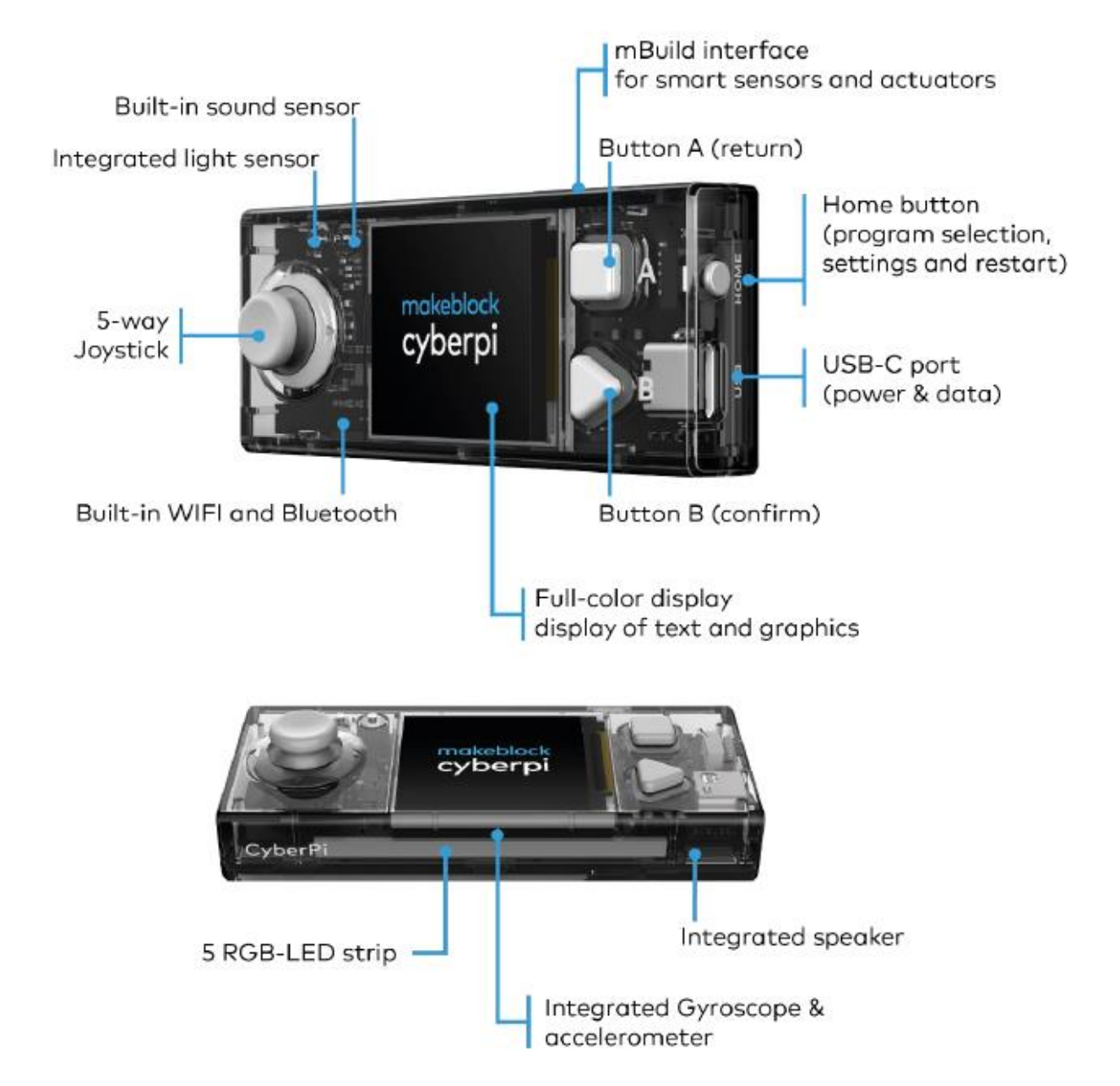

#### Abbildung 33: CyperPI – Funktionen

Hier findet man einen integrierten Lichtsensor, einen Schallsensor und einen Beschleunigungssensor, die entsprechend in Programmen auch angesprochen werden können. Die nachfolgenden Einführungsaufgaben sollen dir einige Grundfunktionen demonstrieren:

#### 4.3.1 LICHTSENSOR:

Im Beispiel wird die Umgebungshelligkeit im Display angezeigt:

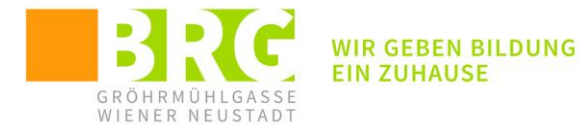

| <ul> <li>wenn Taste A          gedrückt</li> <li>wiederhole fortlaufend</li> <li>zeige Beschriftung 1         <ul> <li>Intensität des Umgebungslichts an Center im Bildschirm              <ul></ul></li></ul></li></ul> |                        |          |     |      |       |       |      |     |      |       |    |   |      |       |       |      |      |     |      |    |       |   |      |
|----------------------------------------------------------------------------------------------------|------------------------|----------|-----|------|-------|-------|------|-----|------|-------|----|---|------|-------|-------|------|------|-----|------|----|-------|---|------|
| u wenn Taste A ▼ gedrückt<br>wiederhole fortlaufend                                                                                                    | 🖽 zeige Beschriftun    | g 1 🔻    | ••• | Inte | nsitä | t des | s Um | geb | ungs | licht | an | C | ente | er im | Bilds | schi | rm s | d d | urch | mi | ittig | • | pixe |
| ■ wenn Taste A  gedrückt                                                                                                    | wiederhole fortlaufend |          |     |      |       |       |      |     |      |       |    |   |      |       |       |      |      |     |      |    |       |   |      |
|                                                                                                    | 🖬 wenn Taste 🛛 🔻       | gedrückt |     |      |       |       |      |     |      |       |    |   |      |       |       |      |      |     |      |    |       |   |      |
|                                                                                                    |                        |          |     |      |       |       |      |     |      |       |    |   |      |       |       |      |      |     |      |    |       |   |      |

Abbildung 34: Verwendung des Lichtsensors

#### 4.3.2 SCHALLSENSOR:

Die Umgebungslautstärke soll am Display angezeigt werden:

| wenn Taste | A 🔻               | ged  | rückt |   |     |      |      |    |    |      |      |       |      |     |   |      |      |      |      |     |    |
|------------|-------------------|------|-------|---|-----|------|------|----|----|------|------|-------|------|-----|---|------|------|------|------|-----|----|
| zeige Besc | aufenc<br>hriftur | ng 1 | •     | • | Lau | tstä | irke | an | Се | nter | im l | Bilds | chin | m 🔻 | d | urcł | n (r | nitt | ig 🔻 | pix | el |
|            | 4                 |      |       |   |     |      |      |    |    |      |      |       |      |     |   |      |      |      |      |     |    |

Abbildung 35: Verwendung des Schallsensors

#### 4.3.3 GYROSKOP/BESCHLEUNIGUNGSSENSOR:

Dient zum Anzeigen von Beschleunigungen bzw. der Lage (Neigung) des Roboters. Wenn der Roboter nach hinten kippt (oder bergauf fährt) wird am Display "UP!" angezeigt.

| 🛚 wenn Taste 🛛 🔻 geg                                                                               | drückt       |       |                              |       |        |       |                           |                       |                |          |     |            |       |
|----------------------------------------------------------------------------------------------------|--------------|-------|------------------------------|-------|--------|-------|---------------------------|-----------------------|----------------|----------|-----|------------|-------|
|                                                                                                    |              |       |                              |       |        |       |                           |                       |                |          |     |            |       |
| ederhole fortlaufend                                                                               |              |       |                              |       |        |       |                           |                       |                |          |     |            |       |
| The Mark Mark                                                                                      |              |       |                              |       |        |       |                           |                       |                |          |     |            |       |
| wenn 💵 Nach ninte                                                                                  | n geki       | ppt 🗸 |                              | , dan | n      |       |                           |                       |                |          |     |            |       |
|                                                                                                    |              |       |                              |       |        |       |                           |                       |                |          |     |            |       |
| T zoigo Roschriftung                                                                               | 1 -          |       |                              | Con   | tor im | Bilde | obirm                     |                       | dur            | -b (     |     | e -        | niv   |
| 🖬 zeige Beschriftung                                                                               | 1 🔻          | UP    | an                           | Cent  | ter im | Bilds | chirm                     | •                     | dure           | ch (     | gro | ß <b>▼</b> | pix   |
| 💶 zeige Beschriftung                                                                               | 1 🔻          | UP    | an                           | Cent  | ter im | Bilds | chirm                     | •                     | dure           | ch (     | gro | B ▼        | pix   |
| ■ zeige Beschriftung                                                                               | 1 •          | UP    | an                           | Cent  | ter im | Bilds | chirm                     | •                     | dure           | ch (     | gro | B ▼        | pix   |
| zeige Beschriftung warte     Sekunde(n)                                                            | 1 ▼<br>2 - 2 | UP    | an                           | Cent  | ter im | Bilds | chirm                     | •                     | dure           | ch (     | gro | B ▼        | pix   |
| <ul> <li>zeige Beschriftung</li> <li>warte 1 Sekunde(n)</li> </ul>                                 | 1.           | UP    | an                           | Cent  | ter im | Bilds | chirm                     | • )<br>               | dure           | ch (     | gro | β <b>▼</b> | pix   |
| <ul> <li>zeige Beschriftung</li> <li>warte 1 Sekunde(n)</li> <li>Bildschirminhalt löscl</li> </ul> | 1 <b>•</b>   | UP!   | an                           | Cent  | ter im | Bilds | chirm                     | •                     | dure           | ch (<br> | gro | β ▼        | ) pix |
| <ul> <li>zeige Beschriftung</li> <li>warte 1 Sekunde(n)</li> <li>Bildschirminhalt löscl</li> </ul> | 1 ▼          |       | an                           | Cent  | ter im | Bilds | chirm<br>                 | •                     | dure<br>-<br>- | ch (<br> | gro | ß ▼        | ) pix |
| <ul> <li>zeige Beschriftung</li> <li>warte 1 Sekunde(n)</li> <li>Bildschirminhalt löscl</li> </ul> | 1 ▼<br>hen   | UP!   | an<br>an<br>a<br>a<br>a<br>a | Cent  | ter im | Bilds | chirm<br><br><br><br><br> | •<br>•<br>•<br>•<br>• | dure<br>       | ch (<br> | gro | B▼         | ) pix |

Abbildung 36: Gyroskop

Kannst du das Programm so anpassen, dass auch ein Kippen nach unten, rechts oder links angezeigt wird?

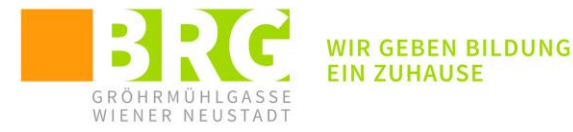

| R wann Tasta                                                                                  | nedrückt               |          |           |          |        |        |        |            |          |       |      |      |       |      |
|-----------------------------------------------------------------------------------------------|------------------------|----------|-----------|----------|--------|--------|--------|------------|----------|-------|------|------|-------|------|
|                                                                                               | jeurucki               |          |           |          |        |        |        |            |          |       |      |      |       |      |
| ederhole fortlaufend                                                                          |                        |          |           |          |        |        |        |            |          |       |      |      |       |      |
| venn 💶 Nach hir                                                                               | nten aekir             | ppt 🔻 ?  | ) da      | ann      |        |        |        |            |          |       |      |      |       |      |
|                                                                                               |                        |          |           |          | D.1    |        |        |            |          | 6     | •    |      |       |      |
| Le zeige Beschriftu                                                                           | ng 1 ▼                 | UP! a    | n Ce      | enter II | m Bil  | dsch   | irm v  | <u> </u>   | lurci    | n g   | roß  | / P  | lixel |      |
|                                                                                               |                        |          |           |          |        |        |        |            |          |       |      |      |       |      |
| venn 🤇 🖽 🛛 Nach vo                                                                            | rne gekip              | pt 🔹 🤶   | 🕨 , da    | nn 👘     |        |        |        |            |          |       |      |      |       |      |
| zeige Beschriftung                                                                            | na 1 🔻                 | DOWN     | l) an     | Cen      | ter ir | n Bil  | dschi  | irm        |          | lurcł | n ar | σβ   |       | ixel |
|                                                                                               |                        |          |           |          |        |        |        |            | -        |       |      |      |       | _    |
|                                                                                               |                        |          |           | - A      |        |        |        |            |          |       |      |      |       |      |
| wenn 💵 Nach lin                                                                               | кѕ декірр              |          | , dan     | n .      |        |        |        |            |          |       |      |      |       |      |
| 💶 zeige Beschriftu                                                                            | ng 1 🔻                 | LEFT!    | an (      | Center   | im E   | Bildso | chirm  | •          | dur      | ch (  | groß | •    | pixe  | el   |
|                                                                                               |                        |          |           |          |        |        |        |            |          |       |      |      |       |      |
| wenn 🖽 Nach reg                                                                               | chts aekir             | ont 🔻 ?  | da        | ann      |        |        |        |            |          |       |      |      |       |      |
|                                                                                               | anto genip             | pe · J · | ,         |          |        |        |        |            |          |       |      |      |       |      |
|                                                                                               |                        |          |           |          |        |        |        |            |          |       |      |      |       |      |
| 💶 zeige Beschriftu                                                                            | ng 1 🔻                 | RIGHT    | an        | Cent     | er im  | n Bild | lschir | m          | <b>d</b> | urch  | gro  | oß ▼ | ) pi  | xel  |
| zeige Beschriftung                                                                            | ng 1 🔻                 | RIGHT    | an        | Cent     | er in  | n Bild | lschir | m s        | d d      | urch  | gro  | оВ▼  | ) pi  | xel  |
| zeige Beschriftung<br>warte 1 Sekunde(r                                                       | ng 1 🔹                 | RIGHT    | an        | Cent     | er im  | n Bild | lschir | m •        | d d      | urch  | gro  | oß ▼ | ) pi  | xel  |
| varte 1 Sekunde(r                                                                             | ng 1 💌                 | RIGHT    | an<br>A A | Cent     | er in  | n Bild | lschir | m <b>v</b> | • d      | urch  | gro  | oß ▼ | pi    | xel  |
| <ul> <li>zeige Beschriftun</li> <li>warte 1 Sekunde(r</li> <li>Bildschirminhalt lö</li> </ul> | ng 1 •<br>n)<br>oschen | RIGHT    | an        | Cent     | er im  | n Bild | lschir | m <b>•</b> | • d      | urch  | gro  | oB 🔻 | pi    | xel  |

Abbildung 37: Lösung Zusatzaufgabe Gyroskop

#### 4.3.4 ULTRASCHALLSENSOR:

Das nachfolgende Beispiel zeigt die Verwendung des Ultraschallsensors. Damit kann der Roboter (nach vorne) Hindernisse erkennen. Das Programm wird wieder mit der Taste "A" gestartet und läuft so lange, bis jemand auf die Taste "B" drückt. Falls der Sensor einen Gegenstand ortet, der näher als 10cm ist, dreht sich der Roboter um 90° nach links und fährt weiter.

Sobald die Taste "B" gedrückt wird, wird das Programm beendet.

- Was passiert, wenn du den Block "Encoder-Motor anhalten" entfernst?
- Kannst du in der Anzeige immer die aktuelle Entfernung zum nächsten Hindernis anzeigen lassen?

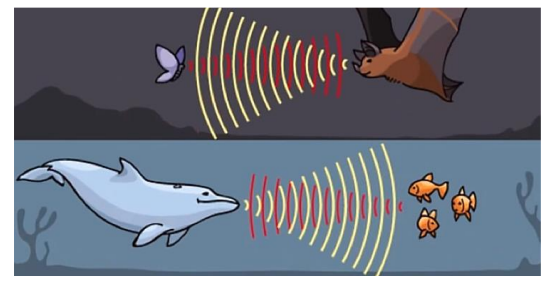

Abbildung 38: Ultraschall in der Tierwelt

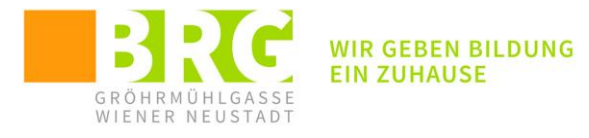

| ■ wenn Taste A  gedrückt                                                                                                    |       |      |         |      |      |      |      |  |
|----------------------------------------------------------------------------------------------------|-------|------|---------|------|------|------|------|--|
| wiederhole bis Taste B • gedrückt                                                                                                    |       |      |         |      |      |      |      |  |
| wenn 🔛 ultrasonic 2 1 🔹 distance                                                                                                    | to an | obje | ect (cn | n) · | < 10 | ), c | lann |  |
| 🤐 Nach links 🔹 drehen 🤒 ° bis fe                                                                                                    | rtig  | ,    |         |      |      |      | ,    |  |
|                                                                                                    |       |      |         |      |      |      |      |  |
| Image: Second second secon |       |      |         |      |      |      |      |  |
|                                                                                                    | ٦.    |      |         |      |      |      |      |  |
| 🖀 Encoder-Motor anhalten 🛛 alle / alles 💌                                                                                                    |       |      |         |      |      |      |      |  |
| stopp alle / alles 🔹                                                                                                    |       |      |         |      |      |      |      |  |

Abbildung 39: Ultraschallsensor (Entfernungsmessung)

#### 4.3.5 4-FACH RGB SENSOR:

Er besteht aus 4 Sensoren die mit R2, R1, L1, L2 (Rechts oder Links) beschriftet sind und auch unter diesen Bezeichnungen angesprochen werden können:

|     |                            | •                 |                   |            |           |         |      |          |            |      |       |        |       |
|-----|----------------------------|-------------------|-------------------|------------|-----------|---------|------|----------|------------|------|-------|--------|-------|
| Abl | bildung 40: RGB-Sensoren   |                   |                   |            |           |         |      |          |            |      |       |        |       |
|     |                            |                   |                   |            |           |         |      |          |            |      |       |        |       |
|     | 💶 wenn Taste 🛛 🔻 gedrück   | t                 |                   |            |           |         |      |          |            |      |       |        |       |
|     | wiederhole bis             | gedrückt?         |                   |            |           |         |      |          |            |      |       |        |       |
|     | wenn 🔛 quad rgb sensor     | 1 • probe (2)     | R1 • detects so   | hwarz 🔹 ?  | , dann    |         |      |          |            |      |       |        |       |
|     | 🕮 moves forward ▼ un       | n 50 U/min        |                   |            |           |         |      |          |            |      |       |        |       |
|     | sonst                      |                   |                   |            |           |         |      |          |            |      |       |        |       |
|     | 🚓 Encoder-Motor anhalter   | n alle / alles 🔻  |                   |            |           |         |      |          |            |      |       |        |       |
|     | 💶 zeige Beschriftung 1 🔹   | 🔛 quad rgb se     | nsor (1 🔹 ) probe | (2) R1 🔻 ( | detects ( | Farbe 🔻 | an C | enter in | n Bildschi | rm 🔻 | durch | groß 🔻 | pixel |
|     |                            | و ا               |                   |            |           |         |      |          |            |      |       |        |       |
|     | 🔛 quad rgb sensor 🚺 🔻 tur  | ns off fill light |                   |            |           |         |      |          |            |      |       |        |       |
|     | 🚓 Encoder-Motor anhalten 🛛 | alle / alles 🔹 📄  |                   |            |           |         |      |          |            |      |       |        |       |
|     | stopp alle / alles ▼       | · · · · · · ·     |                   |            |           |         |      |          |            |      |       |        |       |

#### Abbildung 41: Beispiel mit RGB Sensoren

Das Beispiel (siehe Abbildung 41) zeigt eine Anwendung des RGB Sensors. Der Roboter fährt, solange der R1-Sensor die Farbe Schwarz sieht. Zusätzlich wird die aktuell festgestellte Farbe am Display angezeigt.

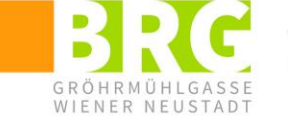

WIR GEBEN BILDUNG EIN ZUHAUSE

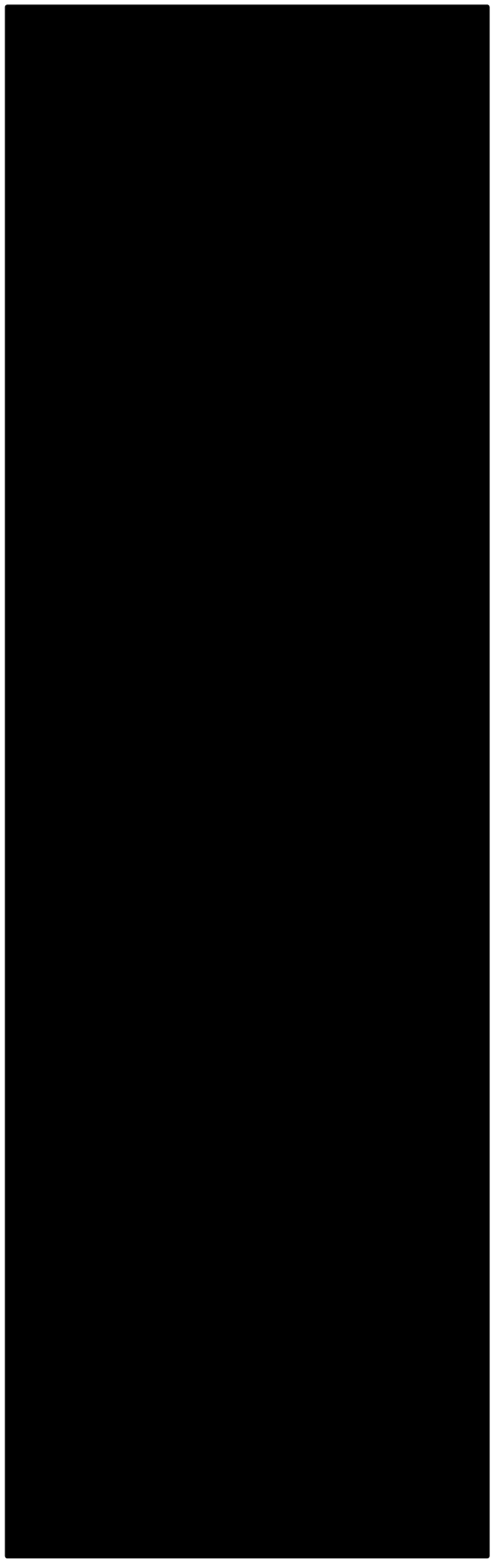

Abbildung 42: Testmuster für RGB-Aufgabe

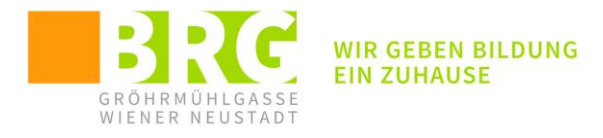

# **5** KOMPLEXERE AUFGABEN:

# **5.1 EINSATZ VON VARIABLEN:**

Durch einen Klick auf "Neue Variable" (im Block Variablen) kann ein Platzhalter erstellt werden. Im folgenden Beispiel wird eine Variable "Seitenlaenge" erzeugt und im Programm entsprechend verwendet. Die Bewegung des Roboters wird vom aktuellen Wert dieser Variablen abhängig gemacht. Was macht das nachfolgende Programm eigentlich?

| Neue Variable                      |                                                                                                    |  |
|------------------------------------|----------------------------------------------------------------------------------------------------|--|
| Seitenlaenge                       | ■ wenn Taste A ▼ gedrückt                                                                                                    |  |
| setze Seitenlaenge 🔹 auf 🕕         | setze Seitenlaenge ▼ auf 1                                                                                                    |  |
| ändere Seitenlaenge 🔹 um 1         | viederhole 36<br>vorwärts • bewegen Seitenlaenge der Zentimeter • bis ferti                                                                                                    |  |
| zeige Variable Seitenlaenge 🔹      | and a second second se |  |
|                                    |                                                                                                    |  |
| Variable Seitenlaenge ▼ ausblenden | ändere Seitenlaenge ▼ um (1)                                                                                                    |  |

Abbildung 43: Verwendung von Variablen

Kannst du das Programm so abändern, dass die aktuelle Seitenlänge am Display angezeigt wird?

# 5.2 QUADRAT:

Hinweis: In der Programmierung können auch Variable verwendet werden.

Programmiere den Roboter, dass er ein Quadrat mit 1m Seitenlänge abfährt. Achte auf entsprechende Präzision!

- Kannst du das Programm so abändern, dass die Seitenlänge des Quadrats 2m bzw. 50cm beträgt?
- Kannst du das Programm auch so ändern, dass eine Startseitenlänge von 100cm vorgegeben wird, diese aber durch den Joystick noch verändert werden kann (Anzeige zur Kontrolle) bevor der Roboter seine Bewegung startet?

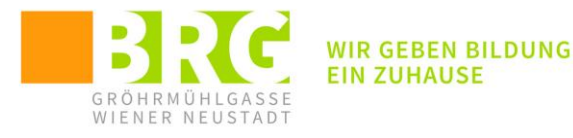

| 🕞 wenn Taste 🛛 🔻 gedrückt                                                                                                    |             |                                                                                   |      |                  |       |               |              |             |          |                       |     |                                                                                                  |   |     |    |  |  |
|----------------------------------------------------------------------------------------------------|-------------|-----------------------------------------------------------------------------------|------|------------------|-------|---------------|--------------|-------------|----------|-----------------------|-----|--------------------------------------------------------------------------------------------------|---|-----|----|--|--|
| etze Seitenlaenge 🔹 auf 100                                                                                                    |             |                                                                                   |      |                  |       |               |              |             |          |                       |     |                                                                                                  |   |     |    |  |  |
| viederhole bis 💶 Taste 🛛 🔻 gedrückt?                                                                                                    |             |                                                                                   |      |                  |       |               |              |             |          |                       |     |                                                                                                  |   |     |    |  |  |
| wenn 💶 joystick ziehen † 🔹 ?), dann                                                                                                    | 1           |                                                                                   |      |                  |       |               |              |             |          |                       |     |                                                                                                  |   |     |    |  |  |
| ändere Seitenlaenge ▼ um 1                                                                                                    |             |                                                                                   |      |                  |       |               |              |             |          |                       |     |                                                                                                  |   |     |    |  |  |
|                                                                                                    |             |                                                                                   |      |                  |       |               |              |             |          |                       |     |                                                                                                  |   |     |    |  |  |
| wenn 💶 joystick ziehen‡ 🔹 ?), dann                                                                                                    |             |                                                                                   |      |                  |       |               |              |             |          |                       |     |                                                                                                  |   |     |    |  |  |
|                                                                                                    | ·           |                                                                                   |      |                  |       |               |              |             |          |                       |     |                                                                                                  |   |     |    |  |  |
| ändere Seitenlaenge ▼ um -1                                                                                                    |             |                                                                                   |      |                  |       |               |              |             |          |                       |     |                                                                                                  |   |     |    |  |  |
| ändere Seitenlaenge ▼ um -1                                                                                                    | -           |                                                                                   |      |                  |       |               |              |             |          |                       |     |                                                                                                  |   |     |    |  |  |
| <ul> <li>ändere Seitenlaenge ▼ um -1</li> <li>∎ zeige Beschriftung 1 ▼ Seitenlaenge</li> </ul>                                                                                                    | an          | C                                                                                 | ente | r im B           | lilds | chir          | m •          |             | lurc     | h (                   | gro | ов                                                                                               | • | pix | el |  |  |
| ändere Seitenlaenge ▼ um -1                                                                                                    | an          | C                                                                                 | ente | r im B           | lilds | chir          | m •          | •<br>• c    | lurc     | h (                   | gro | oß                                                                                               | • | pix | el |  |  |
| ändere Seitenlaenge ▼ um -1<br>■ zeige Beschriftung 1 ▼ Seitenlaenge<br>J<br>ederhole 4                                                                                                    | an          | C                                                                                 | ente | r im B           | lilds | chir          | n ▼<br>      | -<br>-<br>- | lurc     | h<br>,                | gro | оВ                                                                                               | • | pix | el |  |  |
| ändere Seitenlaenge v um -1<br>■ zeige Beschriftung 1 v Seitenlaenge<br>Jederhole 4<br>worwärts v bewegen Seitenlaenge                                                                                                    | an          | Co<br>Co<br>Ze                                                                    | ente | r im E<br>eter v | ilds  | chir<br>Dis f | m •<br>ertig |             | lurc     | h (                   | gre | οβ                                                                                               | • | pix | el |  |  |
| ändere       Seitenlaenge ▼ um -1         I       zeige Beschriftung       1 ▼ Seitenlaenge         J       ederhole       4         I       vorwärts ▼ bewegen       Seitenlaenge         I       vorwärts ▼ bewegen       Seitenlaenge                                                                                                    | der         | C<br>C<br>C<br>Z<br>Z<br>Z<br>Z<br>Z<br>Z<br>Z<br>Z<br>Z<br>Z<br>Z<br>Z<br>Z<br>Z | ente | r im B           | ilds  | chir<br>ois f | m •<br>ertiç |             | lurc     | h (                   | gro | oß                                                                                               |   | pix | el |  |  |
| ändere Seitenlaenge ▼ um -1   ■ zeige Beschriftung 1 ▼ Seitenlaenge   ∎ ederhole 4 1 1   ■ vorwärts ▼ bewegen Seitenlaenge   ■ Nach links ▼ drehen 90 ° bis fertig                                                                                                    | ) an<br>der | C                                                                                 | ente | r im E<br>eter s | ilds  | chir<br>Dis f | m •<br>ertiç | , c         | lurc     | h (                   | gro | oß                                                                                               |   | pix | el |  |  |
| andere Seitenlaenge v um -1<br>■ zeige Beschriftung 1 v Seitenlaenge<br>iederhole 4<br>worwärts v bewegen Seitenlaenge<br>Nach links v drehen 90 ° bis fertig                                                                                                    | der         | C                                                                                 | ente | r im E           | iilds | chir<br>bis f | m •          |             | lurc<br> | h (                   | gro | and                                                                                              |   | pix | el |  |  |
| <ul> <li>ändere Seitenlaenge ▼ um -1</li> <li>I zeige Beschriftung 1 ▼ Seitenlaenge</li> <li>viederhole 4</li> <li>vorwärts ▼ bewegen Seitenlaenge</li> <li>Nach links ▼ drehen 90 ° bis fertig</li> <li>Encoder-Motor anhalten alle / alles ▼</li> </ul>                                                                                                    | der         | C                                                                                 | ente | r im E           | iilds | chir<br>bis f | m •<br>ertiç | , c         | lurc     | •<br>h (<br>•<br>•    | gro | oß                                                                                               |   | pix | el |  |  |
| andere Seitenlaenge   um -1   Presentation of the seitenlaenge Presentation of the seitenlaenge Presentation of the seitenl | der         | C<br>Ze                                                                           | ntim | eter v           | ilds  | chir<br>bis f | m •          |             | lurc     | •<br>•<br>•<br>•<br>• | gro | a<br>b<br>b<br>b<br>b<br>b<br>b<br>b<br>b<br>b<br>b<br>b<br>b<br>b<br>b<br>b<br>b<br>b<br>b<br>b |   | pix | el |  |  |

Abbildung 44: Lösung der Quadrataufgabe mit variabler Seitenlänge

#### 5.3 REGELMÄßIGE VIELECKE:

Kannst du das Programm so abändern, dass statt des Quadrats ein gleichseitiges Dreieck, ein regelmäßiges 5-Eck bzw. ein regelmäßiges 6-Eck abgefahren wird? Wie bestimmst du jeweils den Winkel um den hier gedreht werden muss? Kannst du das für beliebige regelmäßige Vielecke verallgemeinern?

#### 5.4 LINE-FOLLOWER:

Eine wichtige Aufgabe bei Transportrobotern in Betrieben ist es vorgegebenen Wegen zu folgen. Versuche anhand einfacher vorgegebener Wegstrecken, den Roboter so zu programmieren, dass er der schwarzen Linie folgt und, wenn er diese verliert, durch passende Drehungen wieder auf den Weg zurückfindet. Da unser Roboter sogar über 4 Sensoren verfügt, kann man daraus erkennen, in welche Richtung sich der Roboter drehen muss.

- Bei einer Abzweigung nach rechts wird der Sensor R2 die Richtungsänderung erkennen → Drehung nach rechts!
- Bei einer Abzweigung nach links wird der Sensor L2 die Richtungsänderung erkennen → Drehung nach links!

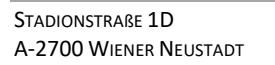

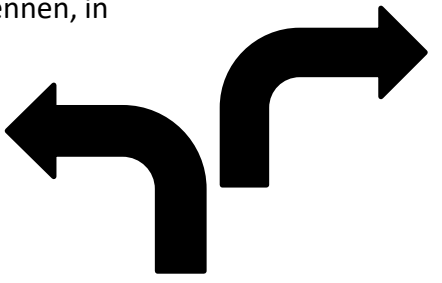

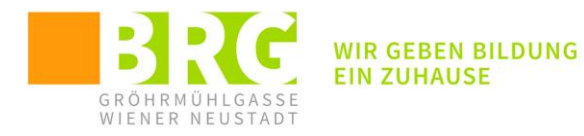

| ∎ wenn Taste B ▼ g                             | edrückt      | · · ·    | · · ·    |           |          |         | Blöcke       |     |
|------------------------------------------------|--------------|----------|----------|-----------|----------|---------|--------------|-----|
| stopp andere Skripte de wiederhole fortlaufend | er Figur 🔹   |          |          |           |          |         |              |     |
| wenn 🔛 quad rgb s                              | sensor 1 🔹   | L1, R1's | Linie 🔻  | status is | (3) 11 🔻 | ? , da  | ann a a a    |     |
| setze Links ▼ auf<br>setze Rechts ▼ auf        | 15 a a       |          |          |           |          |         | · · · ·      |     |
| wenn 🔛 quad rgb s                              | sensor 1 🔻   | L1, R1's | Linie 🔻  | status is | (1) 01 🔻 | ? , da  |              |     |
| setze Links ♥ auf                              |              |          |          |           |          |         | · · · ·      |     |
| wenn 🔛 quad rgb s                              | sensor 1 🔻   | L1, R1's | Linie 🔻  | status is | (2) 10 🔻 | ? , da  | ann a s      |     |
| setze Links ▼ auf                              |              |          |          |           |          |         |              |     |
| wenn 🔁 quad rgb                                | sensor 1 •   | L1, R1's | Linie 🔻  | status is | (0) 00 🔻 | ? , da  |              |     |
| setze Links ▼ auf<br>setze Rechts ▼ au         | -4 A A A     | · · ·    | · · ·    | · · ·     | · · ·    | · · ·   | · · · ·      |     |
| ancoder motor EM                               | 1 🎝 rotates  | at Links | RPM, e   | encoder m | otor EM2 | 🤊 rotat | es at Rechts | RPI |
| bildung 45: LineFollower                       | -Hauptprogra | ımm      |          |           |          |         |              |     |
|                                                |              |          |          |           |          |         |              |     |
| stopp andere Skripte                           | der Figur 🔹  |          |          | · · ·     | · · ·    | · · ·   | · · · ·      |     |
| ancoder motor EM                               | 1 🎝 rotates  | at 0     | RPM, enc | oder moto | or EM2 🎝 | rotates | at 0 RPM     |     |

| 💶 wenn Taste 🛛 🔹 gedrückt      |         |       |     |       |      |        |       |    |   |      |       |     |    |   |
|--------------------------------|---------|-------|-----|-------|------|--------|-------|----|---|------|-------|-----|----|---|
| stopp andere Skripte der Figur | •       |       |     |       |      |        |       |    |   |      |       |     |    |   |
| 🕮 encoder motor EM1 뜃 rota     | tes at  | 0     | RPN | И, en | code | er mot | tor E | M2 | າ | rota | tes a | t 🕕 | RP | М |
| Encoder-Motor anhalten all     | e / all | les 🔻 |     |       |      |        |       |    |   |      |       |     |    |   |
|                                |         |       |     |       |      |        |       |    |   |      |       |     |    |   |
| stopp alle / alles •           |         |       |     |       |      |        |       |    |   |      |       |     |    |   |

Hinführung zur LineFollower-Lösung:

Erstelle 2 Variablen: Links und Rechts – sie beschreiben die "Antriebskraft" für die beiden Motoren. ٠

🕮 encoder motor EM1 为 rotates at 🕻 Links) RPM, encoder motor EM2 为 rotates at 🕻 Rechts) RPM

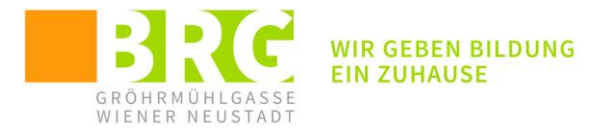

• Der Roboter soll fahren, solange er "auf der Linie" ist: (Achte auf die Antriebsrichtung der Motoren)

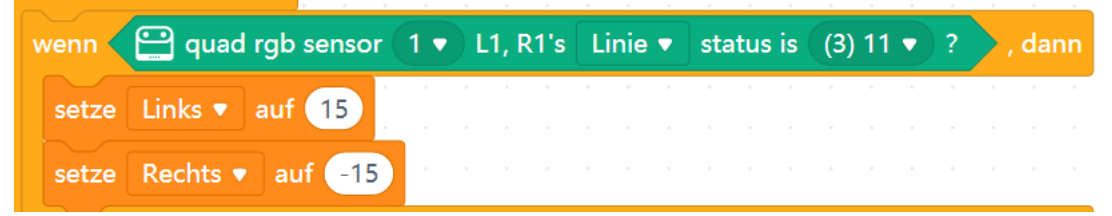

• Bei einer "Rechtskurve" sieht der rechte Sensor noch die Linie (=1), während die linke Seite nichts mehr sieht (=0). Daher muss der linke Motor sich drehen, während der rechte steht:

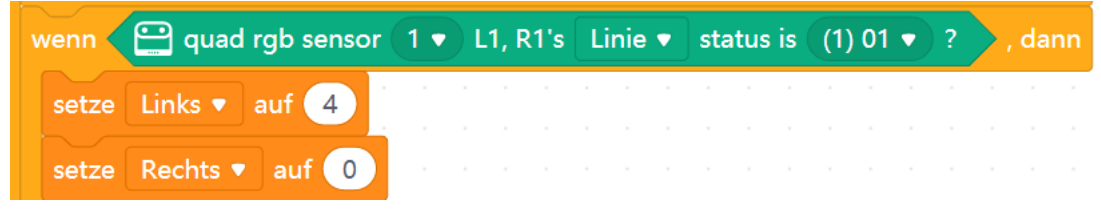

• Versuche nun dein Programm in Richtung des Line-Followers weiterzuentwickeln!

Beispiellösung:

| 💶 Bwenn Taste 🛛 🔻 gedrückt                                                                                                    |                                                                         |
|----------------------------------------------------------------------------------------------------|-------------------------------------------------------------------------|
|                                                                                                    |                                                                         |
| stopp andere Skripte der Figur 🕈                                                                                                    | 📕                                                                       |
| wiederhole fortlaufend                                                                                                    |                                                                         |
|                                                                                                    |                                                                         |
| wenn QuadRGB-Sensor                                                                                                    | 1 ▼ L1, R1's linie ▼ im Status (3) 11 ▼ ? , dann                        |
| setze Links 🔻 auf 15                                                                                                    |                                                                         |
|                                                                                                    |                                                                         |
| setze Rechts  auf -15                                                                                                    |                                                                         |
|                                                                                                    |                                                                         |
| wenn 🔛 QuadRGB-Sensor                                                                                                    | 1 ▼ L1, R1's linie ▼ im Status (1) 01 ▼ ? , dann                        |
|                                                                                                    |                                                                         |
| setze Links  auf 4                                                                                                    |                                                                         |
| setze Rechts 🔻 auf 🕕                                                                                                    |                                                                         |
|                                                                                                    |                                                                         |
|                                                                                                    |                                                                         |
| wenn                                                                                                    | 1 ▼ L1, R1's linie ▼ im Status (2) 10 ▼ ? , dann                        |
| setze Links 🔻 auf 🕕                                                                                                    | · · · · · · · · · · · · · · · · · · ·                                   |
|                                                                                                    |                                                                         |
| setze Rechts ▼ auf -4                                                                                                    |                                                                         |
|                                                                                                    |                                                                         |
| wenn 😐 QuadRGB-Sensor                                                                                                    | 1 • 11 R1% linia • im Status (0)00 • 2 dann                             |
|                                                                                                    |                                                                         |
| setze Links 🔻 auf  -4                                                                                                    |                                                                         |
| cotzo Pochte - ouf                                                                                                    |                                                                         |
| aul T                                                                                                    |                                                                         |
|                                                                                                    |                                                                         |
| 🕮 encoder motor EM1 쓋 r                                                                                                    | rotates at 🛛 Links 🛛 RPM, encoder motor EM2 🤚 rotates at 🛛 Rechts 🛛 RPM |
| ۲. ۲. ۲. ۲. ۲. ۲. ۲. ۲. ۲. ۲. ۲. ۲. ۲. ۲                                                                                                    |                                                                         |
|                                                                                                    |                                                                         |
|                                                                                                    |                                                                         |
|                                                                                                    |                                                                         |
|                                                                                                    |                                                                         |
| The second second |                                                                         |
| ull∎ wenn laste A ▼ gedruckt                                                                                                    |                                                                         |
| stopp andere Skripte der Figur                                                                                                    |                                                                         |
|                                                                                                    |                                                                         |
| encoder motor EM1 🌖 ro                                                                                                    | otates at 0 RPM, encoder motor EM2 *) rotates at 0 RPM                  |
| Encoder-Motor anhalten                                                                                                    | alle / alles 🔻                                                          |
|                                                                                                    |                                                                         |
| stopp alle / alles 🔻                                                                                                    |                                                                         |
|                                                                                                    |                                                                         |

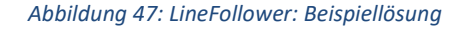

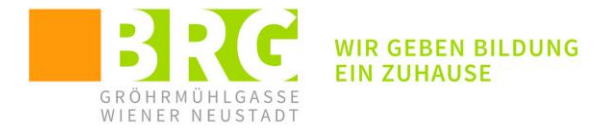

# 5.5 CHAMÄLEON:

Hintergrundinformation: Jede Farbe kann durch Mischung der Grundfarben (Rot, Grün, Blau) erzeugt werden. Der RGB-Sensor des mBOT2 kann die einzelnen Farbanteile messen, die LEDs können durch Angabe des Farbanteils gefärbt werden.

Als Vorübung kann die LED mittels RGB-Anteiles in unterschiedlichen Farben gefärbt werden.

Aufgabenstellung: Mit dem RGB-Sensor soll die Untergrundfarbe bestimmt werden und die LEDs dann in dieser Farbe gefärbt werden (vgl: Chamäleon)

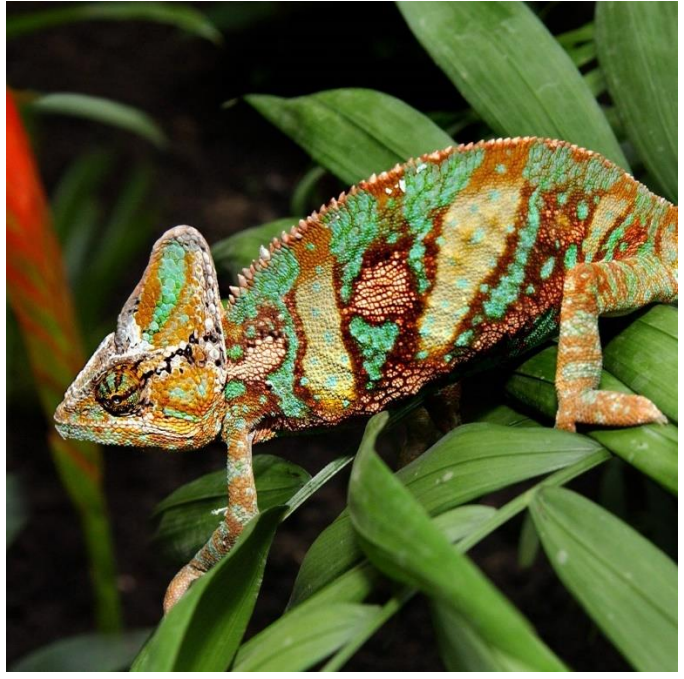

Abbildung 48: Chamäleon in der Natur

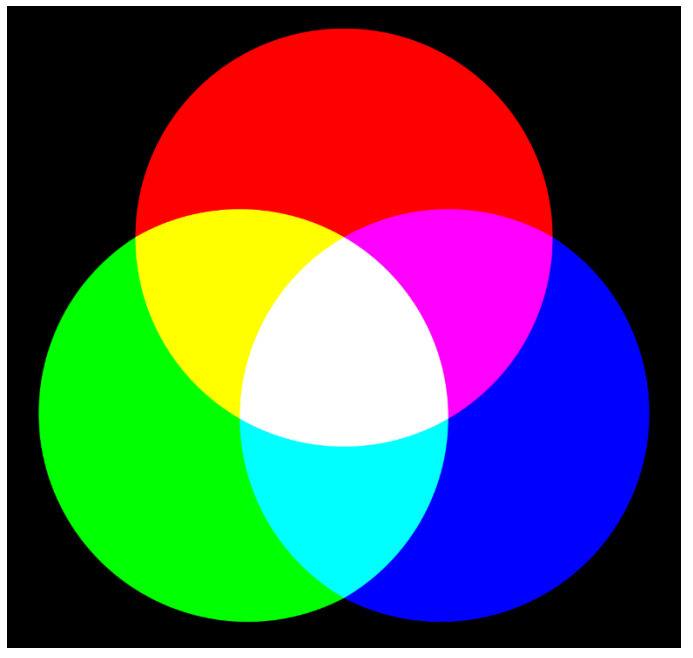

Abbildung 49: Prinzip der additiven Farbmischung

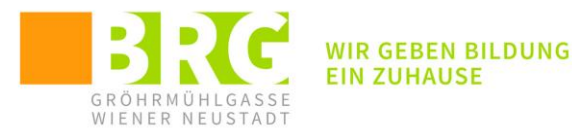

|          |           |               | ge        | drück    | t     |           |        |           |        |          |         |            |      |     |      |       |   |
|----------|-----------|---------------|-----------|----------|-------|-----------|--------|-----------|--------|----------|---------|------------|------|-----|------|-------|---|
|          |           |               |           |          |       |           |        |           |        |          |         |            |      |     |      |       |   |
| <u> </u> | uad-RG    | <b>B-Sens</b> | sor ( 1   | 1 🔻 )    | schal | tet die E | Beleuc | htung au  | 5      |          |         |            |      |     |      |       |   |
|          |           |               |           |          |       |           |        |           |        |          |         |            |      |     |      |       |   |
| iederh   | ole bis   | < 🚥           | Tast      | te B     | •     | gedrück   | t? 🔪   |           |        |          |         |            |      |     |      |       |   |
|          |           |               |           |          |       |           |        |           |        |          |         |            |      |     |      |       |   |
| setze    | R 🔻       | auf           | $\Theta$  | Quad     | -RGB  | -Sensor   | (1 🔻   | Sonde     | (2) R1 | • •      | erkennt | R-V        | Vert | des | Obje | kts 🔻 |   |
|          |           |               |           |          |       |           |        |           |        |          |         |            |      |     |      |       | K |
| setze    | G 🔻       | auf           | $\square$ | Quad     | -RGB  | -Sensor   | 1 🔻    | Sonde     | (2) R1 | •        | erkenn  | t G-\      | Nert | des | Obje | kts 🔻 |   |
|          |           |               |           |          |       |           |        |           |        |          |         |            |      |     |      |       | Y |
| setze    | В 🔻       | auf           | $\square$ | Quad     | -RGB  | -Sensor   | 1 •    | Sonde     | (2) R1 | •        | erkennt | B-V        | Vert | des | Obje | kts 🔻 |   |
|          | $\square$ |               | 110       |          |       |           |        |           |        |          |         |            |      |     |      |       | 2 |
|          | zeige B   | eschrif       | ftung     | 1 🔻      | R     | an        | ober   | n links 🔻 | durch  | mit      | tel 🔻   | pixel      |      |     |      |       |   |
|          |           |               |           |          |       |           |        |           |        |          |         | ·          |      |     |      |       |   |
|          | zeiae B   | eschrif       | ftuna     | 2 •      |       | an        | ober   | mittia 🔹  | durch  | m        | ittel 🔻 | pixe       | •    |     |      |       |   |
|          | 20.90 0   |               |           |          |       |           |        |           |        |          |         | / <b>P</b> |      |     |      |       |   |
|          | zeige B   | oschrif       | ftuna     | 3 -      |       | an        | oher   | rechts    | durch  | m        | ittel 💌 | nive       |      |     |      |       |   |
|          | zeige b   | esenni        | ung       | <u> </u> |       |           | Obei   |           |        | <u> </u> | itter v | Pine       |      |     |      |       |   |
|          |           |               | Toio      | + D      |       |           |        |           |        |          |         |            |      |     |      |       |   |
|          | LED a     |               | zeigi     |          |       |           | P .    |           |        |          |         |            |      |     |      |       |   |
|          |           |               |           |          |       |           | ٠      |           |        |          |         |            |      |     |      |       |   |
|          |           |               |           |          |       |           |        |           |        |          |         |            |      |     |      |       |   |

Abbildung 50: Chamäleon - Beispiellösung

#### 5.6 DER ROBOTER TANZT:

Über den Akustikteil kann der Roboter Musik erzeugen, über die LEDs Lichteffekte gestalten und über seine Motoren Bewegungen durchführen. Verwende diese Eigenschaften um einen kreativen Tanz zu gestalten. Dazu können Blöcke erzeugt werden, die einzelne Teile dieses Tanzes erzeugen.

Um übergreifend an einem Projekt arbeiten zu können, kann auf den iPADs folgendes Login (in App makeblock) verwendet werden:

Email: <u>dir@brg.at</u>

PW: bfbm4BRG!

Wenn zwei (oder mehr) Aktivitäten gleichzeitig durchgeführt werden sollen, müssen diese Blöcke durch das gleiche Ereignis gestartet werden (siehe Musterlösung):

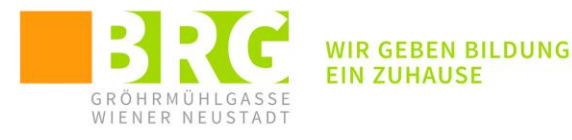

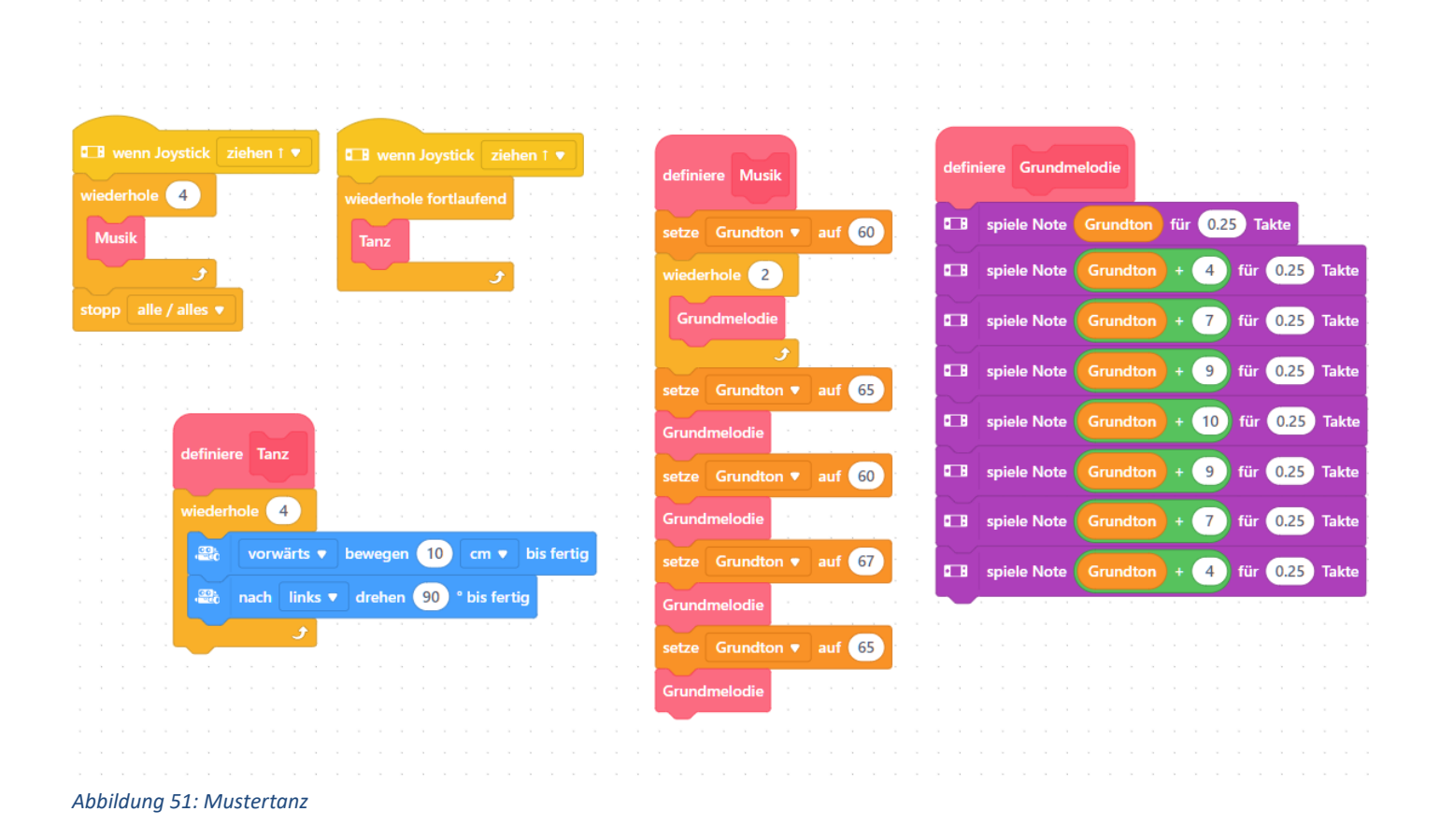

Stadionstraße 1D A-2700 Wiener Neustadt

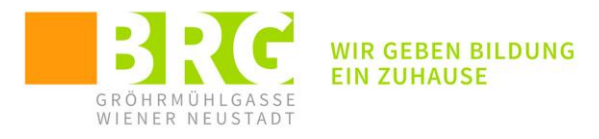

# 6 ABBILDUNGSVERZEICHNIS:

| Abbildung 1: Programmversionen                         | 3  |
|--------------------------------------------------------|----|
| Abbildung 2: mBot2 - Grundstruktur                     | 4  |
| Abbildung 3: Ultraschallsensor                         | 4  |
| Abbildung 4: RGB Sensoren                              | 5  |
| Abbildung 5: Encoder-Motoren                           | 5  |
| Abbildung 6: Programmoberfläche                        | 6  |
| Abbildung 7: Block- oder Pythonoberfläche?             | 7  |
| Abbildung 8: CyperPi hinzufügen                        | 7  |
| Abbildung 9:Erweiterungen hinzufügen                   | 8  |
| Abbildung 10: CyperPi über USB verbinden               | 9  |
| Abbildung 11: USB Verbindung funktioniert              | 10 |
| Abbildung 12: Schnittstelle auswählen                  | 10 |
| Abbildung 13: Bluetooth am iPad aktivieren             | 10 |
| Abbildung 14: CyperPi als Gerät auswöhlen              | 11 |
| Abbildung 15: Erweiterungen hinzufügen                 | 11 |
| Abbildung 16: mit Bluetooth verbinden                  | 12 |
| Abbildung 17: Pairing                                  | 12 |
| Abbildung 18: Bluetooth erfolgreich                    | 13 |
| Abbildung 19: Spielemodus (Livemodus)                  | 14 |
| Abbildung 20: mBot2 als Gerät                          | 14 |
| Abbildung 21: via Bluetooth verbinden                  | 15 |
| Abbildung 22: aktive Verbindung                        | 15 |
| Abbildung 23: Spielemodus - Fahren                     | 16 |
| Abbildung 24: iPad als Fernbedienung                   | 16 |
| Abbildung 25: Tasten am CyperPi                        | 17 |
| Abbildung 26: Befehle für geradlinige Bewegungen       | 17 |
| Abbildung 27: Beispiellösung Aufgabe 1                 | 18 |
| Abbildung 28: Basisbefehle zur Erzeugung von Drehungen | 18 |
| Abbildung 29: Lösung Teilaufgabe von 2                 | 19 |
| Abbildung 30: Audio- und Bildschirmausgabe             | 19 |
| Abbildung 31: Beispiel für eine Bewegungsaufgabe       | 20 |
| Abbildung 32: Vorschläge für weitere Aufgaben          | 20 |
| Abbildung 33: CyperPI – Funktionen                     | 21 |
| Abbildung 34: Verwendung des Lichtsensors              | 22 |
| Abbildung 35: Verwendung des Schallsensors             | 22 |
| Abbildung 36: Gyroskop                                 | 22 |
| Abbildung 37: Lösung Zusatzaufgabe Gyroskop            | 23 |

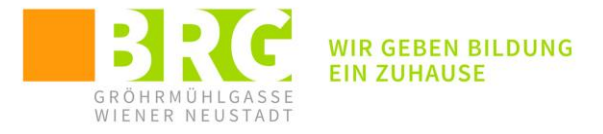

| Abbildung 38: Ultraschall in der Tierwelt                         | 23 |
|-------------------------------------------------------------------|----|
| Abbildung 39: Ultraschallsensor (Entfernungsmessung)              | 24 |
| Abbildung 40: RGB-Sensoren                                        | 24 |
| Abbildung 41: Beispiel mit RGB Sensoren                           | 24 |
| Abbildung 42: Testmuster für RGB-Aufgabe                          | 25 |
| Abbildung 43: Verwendung von Variablen                            | 26 |
| Abbildung 44: Lösung der Quadrataufgabe mit variabler Seitenlänge | 27 |
| Abbildung 45: LineFollower-Hauptprogramm                          | 28 |
| Abbildung 46: LineFollower: Nebenprogramm für Ende                | 28 |
| Abbildung 47: LineFollower: Beispiellösung                        | 29 |
| Abbildung 48: Chamäleon in der Natur                              |    |
| Abbildung 49: Prinzip der additiven Farbmischung                  |    |
| Abbildung 50: Chamäleon - Beispiellösung                          | 31 |
| Abbildung 51: Mustertanz                                          | 32 |
|                                                                   |    |